# Forecast

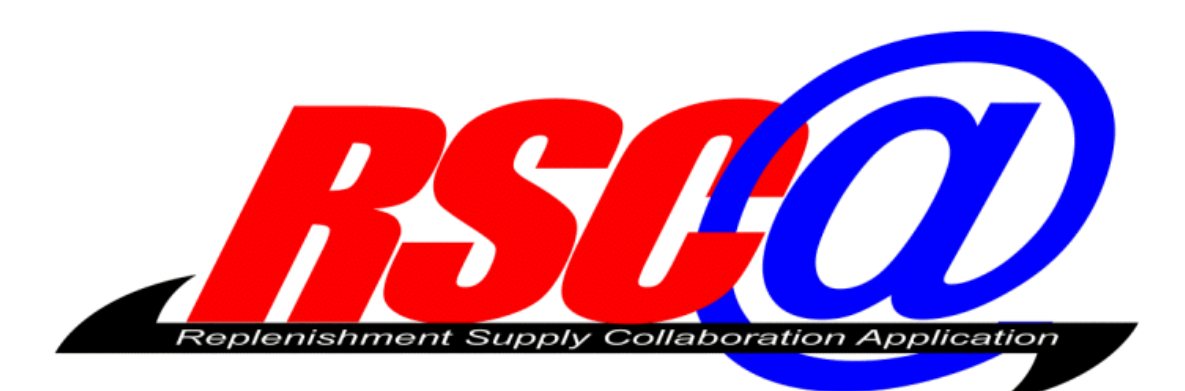

# **External Release 3.5**

Version 01

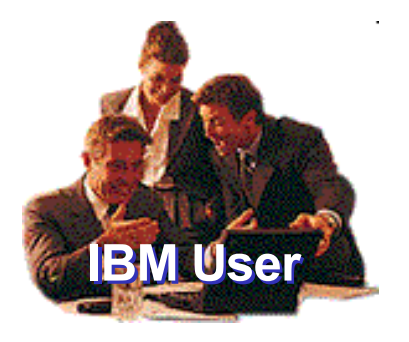

|  | · · · · |
|--|---------|
|  |         |
|  |         |
|  |         |
|  | 1 Y     |

# Table of Contents

| TABLE OF CONTENTS         | 2  |
|---------------------------|----|
| PREFACE                   | 3  |
| Document Structure        | 3  |
| Forecast Overview         | 4  |
| The Forecast Cycle        | 4  |
| Single Cycle              | 5  |
| SUPPLY                    | 7  |
| Create Supply Record      | 8  |
| Selection Screen SU01     | 9  |
| List Screen SU01          | 11 |
| Detail Screen SU01        | 13 |
| Change Supply Record      | 19 |
| Selection Screen SU02     | 20 |
| List Screen SU02          | 20 |
| Detail Screen SU02        | 21 |
| Display Supply Record     | 23 |
| Selection Screen SU03     | 24 |
| List Screen SU03          | 25 |
| Detail Screen SU03        | 28 |
| COMMITMENT                | 30 |
| Create Commitment Record  | 31 |
| Selection Screen CM01     | 32 |
| List Screen CM01          | 34 |
| Detail Screen CM01        | 37 |
| Change Commitment Record  | 42 |
| Selection Screen CM02     | 43 |
| List Screen CM02          | 43 |
| Detail Screen CM02        | 44 |
| Display Commitment Record | 47 |
| Selection Screen CM03     | 48 |
| List Screen CM03          | 49 |
| Detail Screen CM03        | 52 |

# **Preface**

This manual provides an introduction to the Spreadsheet Upload functionality of the IBM Replenishment Supply Collaboration Application

# **Document Structure**

This manual is made up of multiple documents to facilitate printing and allow the user to focus on the features they are interested in. All documents are in Microsoft Word'97 format. The following table lists the available documents and their contents:

| Document                              | Contents              |
|---------------------------------------|-----------------------|
| 01 General Web External V35           | General Introduction  |
| 02 General Functionality External V35 | General Functionality |
| 03 Forecast External V35              | Forecast              |
| 04 Refill Cycle External V35          | Refill Cycle          |
| 05 Inventory External V35             | Inventory             |
| 06 Pull Cycle External V35            | Pull Cycle            |
| 07 Bypass Cycle External V35          | Bypass Cycle          |
| 08 System External V35                | System                |
| 09 Help External V35                  | Help                  |
| 10 Spreadsheet Upload External V35    | Spreadsheet Upload    |
| 11 Menu Structure External V35        | Menu Structure        |

# **Forecast Overview**

The wording in Release 3.5 had been changed:

| Rel. 3.0/3.1                  | Rel. 3.5          |
|-------------------------------|-------------------|
| Unconstrained Forecast (UFXX) | Demand (DMXX)     |
| Constrained Forecast (CFXX)   | Forecast (FCXX)   |
| Best Can Do (BEXX)            | Supply (SUXX)     |
| Commitment (CMXX)             | Commitment (CMXX) |

# The Forecast Cycle

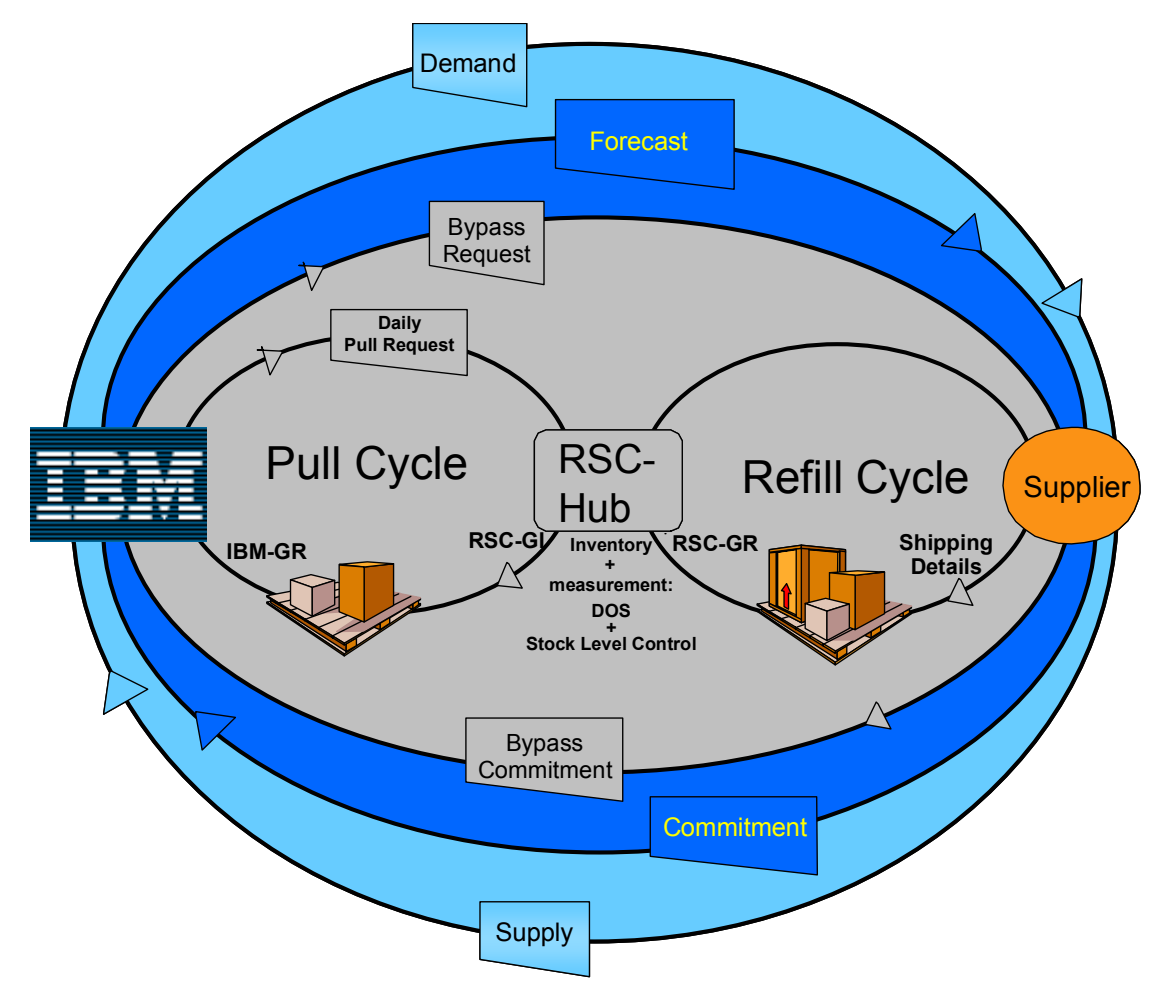

#### Single Cycle

IBM (ISC and BUs) decided to move from a two cycle supplier collaboration process to single cycle. This means that the supply demand communication will be done only in one of the application's current (rel. 3.1) supplier collaboration stream.

With this process change we do not intend to "loose" existing functionality (e.g. dos, cra, etc).

The data transmission for the Forecast Information into RSC@ is secure MQ Series or imported via spreadsheet upload (SS upload). When Forecast data is loaded, suppliers get automated system notification from RSC@ that a new Forecast is available on the web.

Suppliers are also notified via e-mail when new information or changes have been made to the Forecast.

Suppliers are requested to provide their supply commitment for the Forecast.

Furthermore, to be able to focus only on the list of critical parts, the **"Cumulative Delta"** was added to the selection screen. Depending on this selection only part numbers that show a positive or negative "Cumulative Delta" are shown on the following list.

The flag "RSC Stock" triggers this calculation. If "RSC Stock" is not set, the Cumulative Delta is equal to Commitment minus netted Forecast.

• Cum. Delta of FC = Commitment – FC

Users are also able to use the Demand function instead of Forecast function. The demand can be used as an additional planning cycle to the forecast. The Demand (DM) is the result of the IBM plants' regular Material Requirement Planning (MRP).

Suppliers are requested to provide their Supply outlook information (known as "Best Can Do"), for the Demand.

Suppliers provide their Supply to IBM on a defined schedule.

The flag "RSC Stock" triggers this calculation. If "RSC Stock" is not set, the Cumulative Delta is equal to Supply minus netted Demand.

• Cum. Delta of DM = SUPPLY – DM

Within the RSC Application, we provide the user two key functions:

# Supply (SU)

- Create Supply Record
- Change Supply Record
- Display Supply Record

#### Commitment (CM)

- Create Commitment Record
- Change Commitment Record
- Display Commitment Record

The functionality behind each of these topics will be explained in the next sections.

# **Supply**

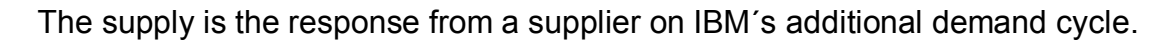

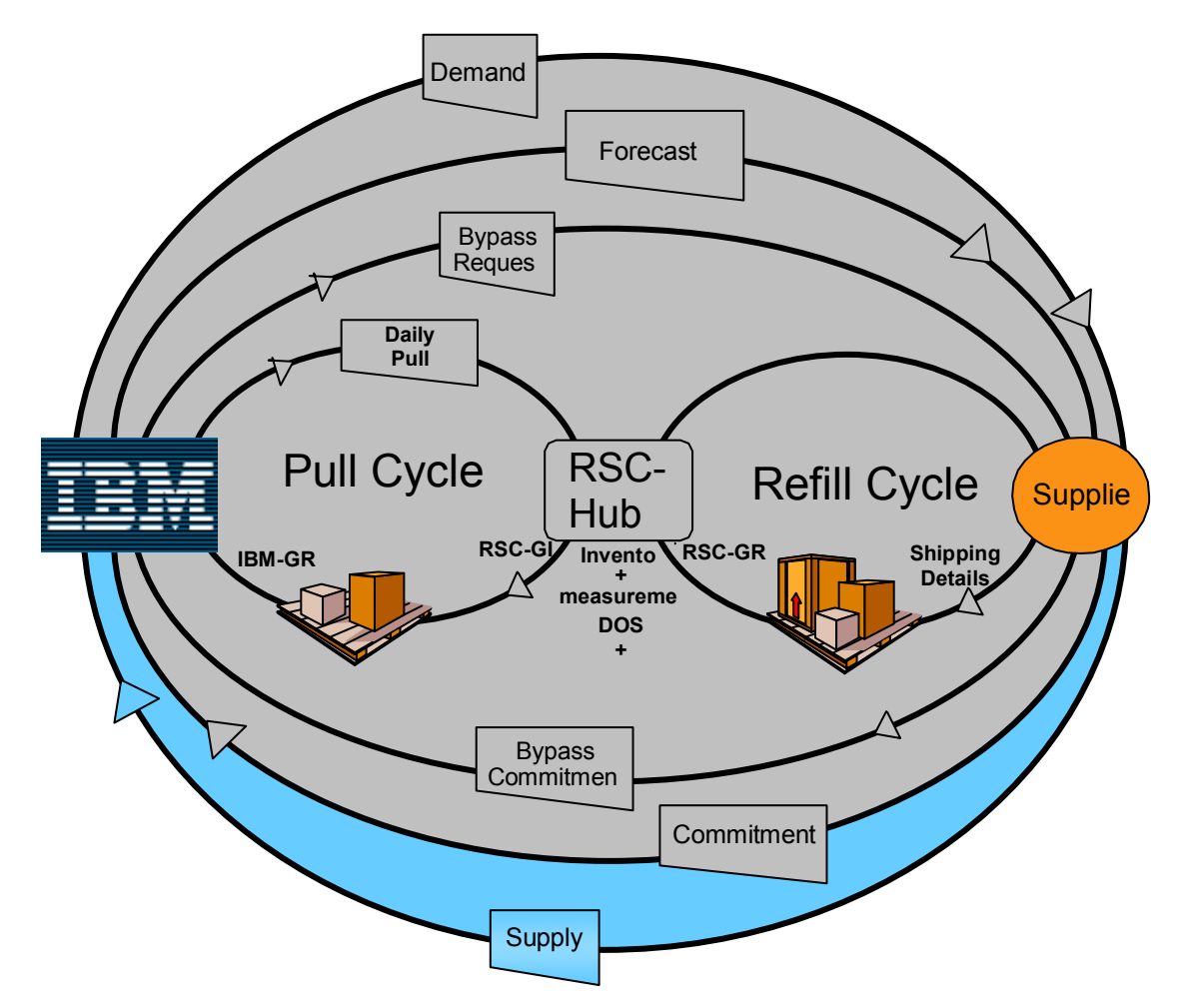

Supply provides the following functions:

- Create: Create manual supply in addition to system loaded supply
- Change: Change manual created or system generated supply
- Display: Display manual and system generated supply including demand

# **Create Supply Record**

Create manual supply in addition to system loaded supply.

#### Basic flow of the function

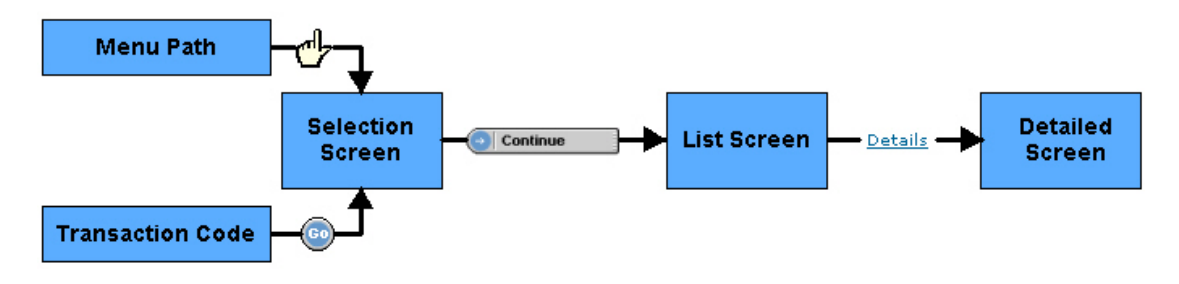

The function can be reached by

#### Menu Path

(Forecast -> Supply -> Create)

| RSCA         |      |         |            |            |
|--------------|------|---------|------------|------------|
| Forecast     |      |         |            |            |
| Refill Cycle | Fore | cast    | Forecast   |            |
| Inventory    | Supp | bly     | Supply     | Forecast   |
| Pull Cycle   | Com  | mitment | · Create   | Supply     |
| Bypass Cycle |      |         | · Change   | Create     |
| System       |      |         | · Display  | · Change   |
| Help         |      |         | Commitment | · Display  |
|              |      |         | Communent  | Commitment |

## **Transaction Path**

choose Transaction code SU01 and press the GO Button

|              | SV00 🔺 |  |
|--------------|--------|--|
|              | SU01   |  |
|              | SU02   |  |
|              | SU03   |  |
|              | SYST   |  |
|              | TSOO   |  |
|              | UGXX   |  |
|              | USOO   |  |
|              | US10   |  |
|              | US12 🛄 |  |
|              | US13 🔽 |  |
| Transaction: | SU01 🔽 |  |

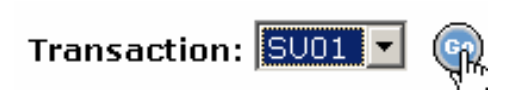

#### Selection Screen SU01

RSCA > Forecast > Supply >

# Create

| Selection Criteria |                     |                         |                            |
|--------------------|---------------------|-------------------------|----------------------------|
| Plant:             | hg11                | Manufacturing Line:     |                            |
| Material #:        |                     | Supplier#:              |                            |
| Sub-Geo:           |                     | Demand Source:          | All                        |
| Demand Date From:  | 23.07.2003          | Demand Date To:         | 18.02.2004                 |
| Cum. Delta:        |                     | Critical:               | All                        |
| Display Options    |                     |                         |                            |
| List By:           | 1. Suppl.#Sub Geo-P | lant-Mfg Line-Mat.#-Cum | n. Demand-Supply-Delta 🛛 💌 |
| Items Per Page:    | 20 💌                | View:                   | ⊙ Weekly C Daily           |
|                    |                     |                         |                            |
|                    | Continue            | Help                    |                            |

It is recommended to enter data for at least one field on this screen. Entering more selection criteria information creates a more specific report.

| Field              | Description                                          |
|--------------------|------------------------------------------------------|
| Plant              | Plant Code defined within RSC@, e.g. HG11 (a 4       |
|                    | digit alphanumeric field)                            |
| Manufacturing Line | Manufacturing Line within a Plant, e.g. HG11 (a 4    |
|                    | digit alphanumeric field)                            |
| Material #         | Material Number of the material which is used in a   |
|                    | Manufacturing Line, e.g. 00K0045 (an alphanumeric    |
|                    | field)                                               |
| Supplier #         | Material Supplier number, e.g. 000012056T (an        |
|                    | alphanumeric field)                                  |
| Sub-Geo            | Specifies a plant and supplier combination which can |
|                    | only be separated by the different sub-geo values    |
|                    | (PCD requirement for OEM boxes)                      |
| Demand Source      | Specifies the type of Demand source (Purchase        |
|                    | Order, Sched. Line Agreement, Planned Order,         |
|                    | Purchase Request)                                    |
|                    | (only available on SU Screens)                       |
| Demand Date From   | Start date for DM selection                          |
| Demand Date To     | End date for DM selection                            |
| Cum. Delta         | Selects part numbers that shows a positive response. |
|                    | Negative "Cumulative Delta" allows focus on critical |
|                    | parts (negative: demand is not covered; positive:    |
|                    | promised delivery exceeds demand)                    |
| Critical           | Displays critical or uncritical parts.               |

Jump to SU02, SU03

## **Display Options**

The Display Options selections provide for customization of the Supply item list to meet your requirements.

| Display Options |                                            |                                                                  |                                                                        |
|-----------------|--------------------------------------------|------------------------------------------------------------------|------------------------------------------------------------------------|
| List By:        | 1. Suppl.#Sub G                            | eo-Plant-Mfg Line-Mat.#                                          | Cum. Demand-Supply-Delta 🛛 🔽                                           |
| Items Per Page: | 20                                         | View:                                                            | Weekly C Daily                                                         |
| • List by:      | Specifie<br>data co<br>addition<br>section | es the sorting data<br>lumns in the list. /<br>al information as | a and the sequence of<br>All the reports show<br>described in the next |
| Items per page  | The ma<br>page or                          | ximum number of<br>a screen can be                               | line items shown on a selected                                         |
| Weekly/Daily    | The sel<br>either o                        | ected Supply/Cor<br>n weekly or on da                            | nmitment can be displayed<br>illy scheduled deliveries                 |

#### List by Options

In the "List by Options" selection, users can choose among several sorting criteria and additional material data combinations. Selecting the required report defines the main sorting criteria and displays the data in the specified sequence. Each report includes additional information relevant to the selected sorting data.

There are different standard reports available. The first List by Option is shown in the example below.

| List By:        | 1. Suppl.#Sub Geo-Plant-Mfg Line-Mat.#-Cum. Demand-Supply-Delta 🛛 🔻 |
|-----------------|---------------------------------------------------------------------|
| forma Day Daga: | 1. Suppi.#Sub Geo-Plant-Ivilg Line-Iviat.#-Cum. Demand-Supply-Deita |
| items Fer Fage. | 2. Suppl.#Sub Geo-Plant-Mfg Line-Mat.#-Weekly Cum. Delta-WW Sum.    |

## Report 1

Sorting Criteria in sequence:

1. Suppl.#Sub Geo-Plant-Mfg Line-Mat.#-Cum. Demand-Supply-Delta 📃 💌

#### Report 1 (Screenshot)

Status Suppl.# Sub GEO Plant Mfg Line RSC Code Material# Suppl.Mat.# Description# RSC Avail.

The report provides the following 2 additional data items for each line item:

- 5. Description description of the Material
- 6. RSC Available available Stock at the defined RSC-Hub of the Material.

By pressingContinuethe user gets to the List screen.List ScreenSU01

#### Create

|     | -              | - 2     |            |           |       |          |               |           |             |                      |            |          |
|-----|----------------|---------|------------|-----------|-------|----------|---------------|-----------|-------------|----------------------|------------|----------|
| ota | records        | s = 2   |            |           |       |          |               |           |             |                      |            |          |
|     |                | Status  | Suppl.#    | Sub GEO   | Plant | Mfg Line | RSC Code      | Material# | Suppl.Mat.# | Description#         | RSC Avail. | cum Supp |
|     | <u>Details</u> | Crit.   | 0000060580 |           | HG11  | HG11     | CF2           | 09L3011   |             | CABLE PS BKPL/8PBKPL |            | 65       |
|     |                |         | 0000060580 |           | HG11  |          |               | 09L3011   |             |                      |            | 65       |
|     |                |         | 0000060580 |           |       |          |               | 09L3011   |             |                      |            | 65       |
|     | <u>Details</u> | Uncrit. | 0000060580 |           | HG11  | HG11     | CF2           | 74F5416   |             | ESCON CABLE          |            |          |
|     |                |         | 0000060580 |           | HG11  |          |               | 74F5416   |             |                      |            |          |
|     |                |         | 0000060580 |           |       |          |               | 74F5416   |             |                      |            |          |
|     |                |         |            |           |       |          |               |           |             |                      |            |          |
|     |                |         |            |           |       |          |               |           |             |                      |            |          |
|     |                |         | 🕒 Confi    | rm Demand |       | Confirm  | m previous Su | ipply 🔄 💽 | Help        |                      |            |          |

[<< Previous] Page Numbers [Next >>] Displays the previous report page Displays the selected report page Display the next report page

The total amount of records for each 'List-By-Option' is displayed on the List screen:

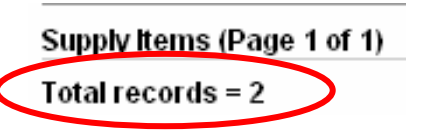

#### Fast Supply

The Fast Supply option allows the user to confirm a demand Commit directly in the list screen. The User must select the items he wants to commit on by checking the related checkbox in the left column. By pressing the "Confirm Demand" or the "Confirm previous Supply" Button a **Fast Supply** on the selected items is performed.

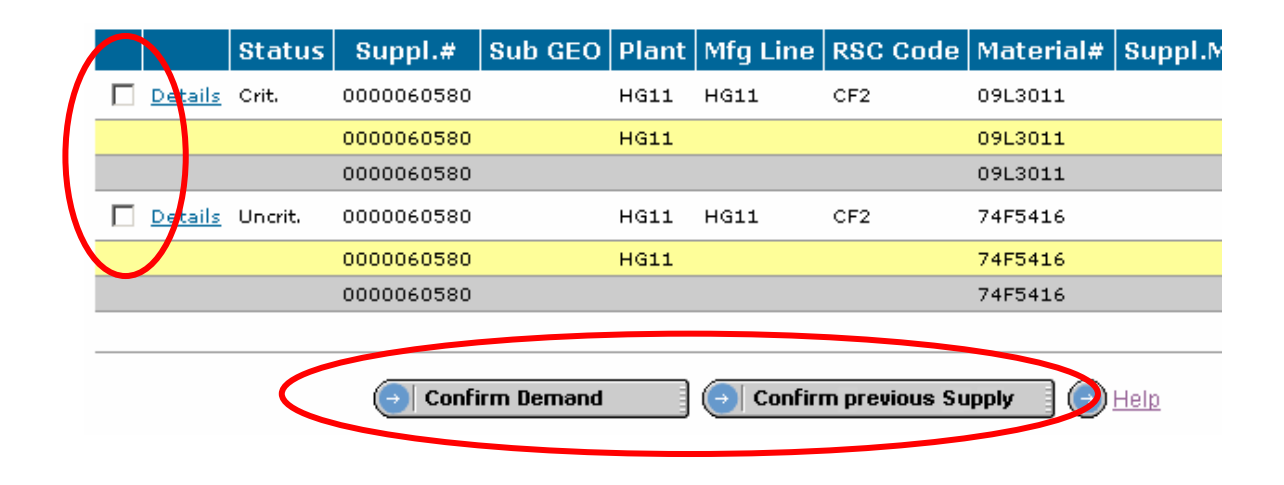

#### **Confirm Demand Button**

By pressing the "Confirm Demand" Button, the user commits the Demand for the selected items directly based on FC commit horizon settings.

#### Confirm previous Supply

By pressing the "Confirm previous Supply" Button, the user commits the Demand for the selected items directly, **based on the previous Supply input** 

The System displays a system message, that the Fast-Supply was successful:

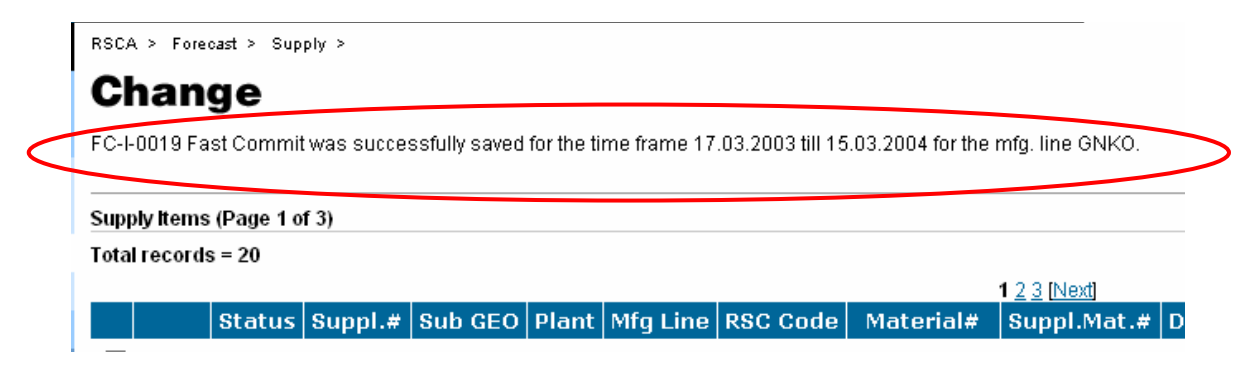

**Note:** Due to site specific Supply/Commit horizon the user is able to save Supply/Commitment data for specific time frame defined by the RSC-@ system around current date (e.g. -2 weeks up in past to 2 weeks in future)

#### **Detailed Views**

|          | 1 <u>2 3 4 5 6 7 8 9 [Next]</u> |            |         |            |        |         |       |       |                     |                     |                     |                     |         |   |
|----------|---------------------------------|------------|---------|------------|--------|---------|-------|-------|---------------------|---------------------|---------------------|---------------------|---------|---|
|          |                                 | Supp.#     | Mat.#   | Supp.Mat.# | Descr. | Sub GEO | Plant | Mfg L | cum Var<br>wk 05/02 | cum Var<br>wk 06/02 | cum Var<br>wk 07/02 | cum Var<br>wk 08/02 |         | _ |
| <b>(</b> | <u>Details</u>                  | 100002 415 | 33L5050 |            |        |         | RTP   | RTP   |                     | 300                 | 599                 | 899                 | Details | ) |
| -        | Details                         | 1009025415 | 37L6889 |            |        |         | RTP   | RTP   |                     | 112                 | 226                 | 919                 | Details |   |
|          |                                 |            | -       |            |        |         |       |       |                     |                     |                     |                     |         |   |

Click on "Details" in either on the left or right side of each row to display the detailed supply screen for the selected item.

Jump to SU02

#### **Detail Screen SU01**

| General                                                                                                    |                                                                                         |                      |                                                                           |                                    |                                 |                                  |                              |             |
|----------------------------------------------------------------------------------------------------|-----------------------------------------------------------------------------------------|----------------------|---------------------------------------------------------------------------|------------------------------------|---------------------------------|----------------------------------|------------------------------|-------------|
| Supply (weekly)                                                                                                 |                                                                                         |                      |                                                                           |                                    |                                 |                                  |                              |             |
| Plant:                                                                                                    | GNK                                                                                     | Ма                   | anufacturing Line:                                                        | GNKO                               | s                               | ub GEO:                          | EMEA                         |             |
| Material #:                                                                                                    | 268446G                                                                                 | De                   | escription:                                                               | DALLAS-3E                          | . v                             | W Supplier ID:                   |                              |             |
| Supplier#:                                                                                                    | 5433                                                                                    | Su                   | ipplier Name:                                                             | LG                                 |                                 |                                  |                              |             |
| Version #:                                                                                                    | 1111103121                                                                              | RS                   | 3C Code:                                                                  | GK2                                | IE                              | 3M InvSupplier ow                | ned: 0 20.03.200             | 3 23:15:0   |
| Occupation Metavial                                                                                             |                                                                                         |                      |                                                                           |                                    |                                 |                                  |                              |             |
| Supplier Material                                                                                               | #:<br><u>Copy Demand-&gt;:</u>                                                          | Supply (             | ) include RSC S                                                           | tock 🕣 Recald                      | <u>culate</u>                   |                                  |                              |             |
| Supplier Material                                                                                               | #:<br><u>Copy Demand-&gt;:</u><br>Dates                                                 | Supply               | ) include RSC S                                                           | tock 💿 Recald                      | <u>culate</u><br>03/2003        | 04/2003                          | 05/2003                      | 06          |
| Week<br>1 <sup>st</sup> Day of Week                                                                             | #:                                                                                      | Supply (             | include RSC S     01/2003     29.12.2002                                  | tock   Recald  02/2003  05.01.2003 | oulate<br>03/2003<br>12.01.2003 | 04/2003<br>19.01.2003            | 05/2003<br>26.01.2003        | 06<br>02.0  |
| Week<br>1 <sup>st</sup> Day of Week<br>RSC Stock                                                                | #:<br>Copy Demand->:<br>Dates<br>20.03.2003 23:15GMT+00:00                              | Bupply               | include RSC S 01/2003 29.12.2002 0                                        | 02/2003<br>05.01.2003              | oj/2003                         | 04/2003<br>19.01.2003            | <b>05/2003</b><br>26.01.2003 | 06.<br>02.0 |
| Week<br>1 <sup>st</sup> Day of Week<br>RSC Stock<br>Demand                                                      | #:<br>Dates<br>20.03.2003 23:15GMT+00:00<br>20.03.2003 23:15GMT+00:00                   | Bupply ( Backlog N/A | onclude RSC S<br>01/2003<br>29.12.2002<br>0                               | 02/2003<br>05.01.2003              | osize<br>03/2003<br>12.01.2003  | 04/2003<br>19.01.2003            | 05/2003<br>26.01.2003        | 06          |
| Week<br>1 <sup>st</sup> Day of Week<br>RSC Stock<br>Demand<br>Supply (actual)                                   | #:<br>Dates<br>20.03.2003 23:15GMT+00:00<br>20.03.2003 23:15GMT+00:00                   | Backlog              | include RSC S 01/2003 29.12.2002 0                                        | 02/2003<br>05.01.2003              | 03/2003<br>12.01.2003           | 04/2003<br><u>19.01.2003</u>     | 05/2003<br>26.01.2003        | 06.         |
| Week<br>1 <sup>st</sup> Day of Week<br>RSC Stock<br>Demand<br>Supply (actual)<br>Comment                        | #:<br>Copy Demand->:<br>Dates<br>20.03.2003 23:15GMT+00:00<br>20.03.2003 23:15GMT+00:00 | Backlog              | o include RSC S<br>01/2003<br>29.12.2002<br>0                             | 02/2003<br>05.01.2003              | 03/2003<br>12.01.2003           | 04/2003<br>19.01.2003            | 05/2003<br>26.01.2003        | 06.         |
| Week<br>1 <sup>st</sup> Day of Week<br>RSC Stock<br>Demand<br>Supply (actual)<br>Comment<br>Delta               | #:<br>Copy Demand->:<br>Dates<br>20.03.2003 23:15GMT+00:00<br>20.03.2003 23:15GMT+00:00 | Backlog<br>N/A       | include RSC S 01/2003 29.12.2002 0 0 0 0 0 0 0 0 0 0 0 0 0 0 0 0 0        | 02/2003<br>05.01.2003              | 03/2003<br>12.01.2003           | 04/2003<br><u>19.01.2003</u><br> | 05/2003<br>26.01.2003        | 06.         |
| Week<br>1 <sup>st</sup> Day of Week<br>RSC Stock<br>Demand<br>Supply (actual)<br>Comment<br>Delta<br>Cum. Delta | #:<br>Copy Demand->:<br>Dates<br>20.03.2003 23:15GMT+00:00<br>20.03.2003 23:15GMT+00:00 | Backlog              | include RSC S  01/2003  29.12.2002  0  0  0  0  0  0  0  0  0  0  0 0 0 0 | 02/2003<br>05.01.2003              | 03/2003<br>12.01.2003           | 04/2003<br>19.01.2003<br>        | 05/2003<br>26.01.2003        | 06.         |

The detailed supply view may exceed the standard web screen size. Users need to use the vertical and horizontal scroll bars to be able to view the complete supply data.

Within the Detail Create Supply Screen there are different categories set up to group the data.

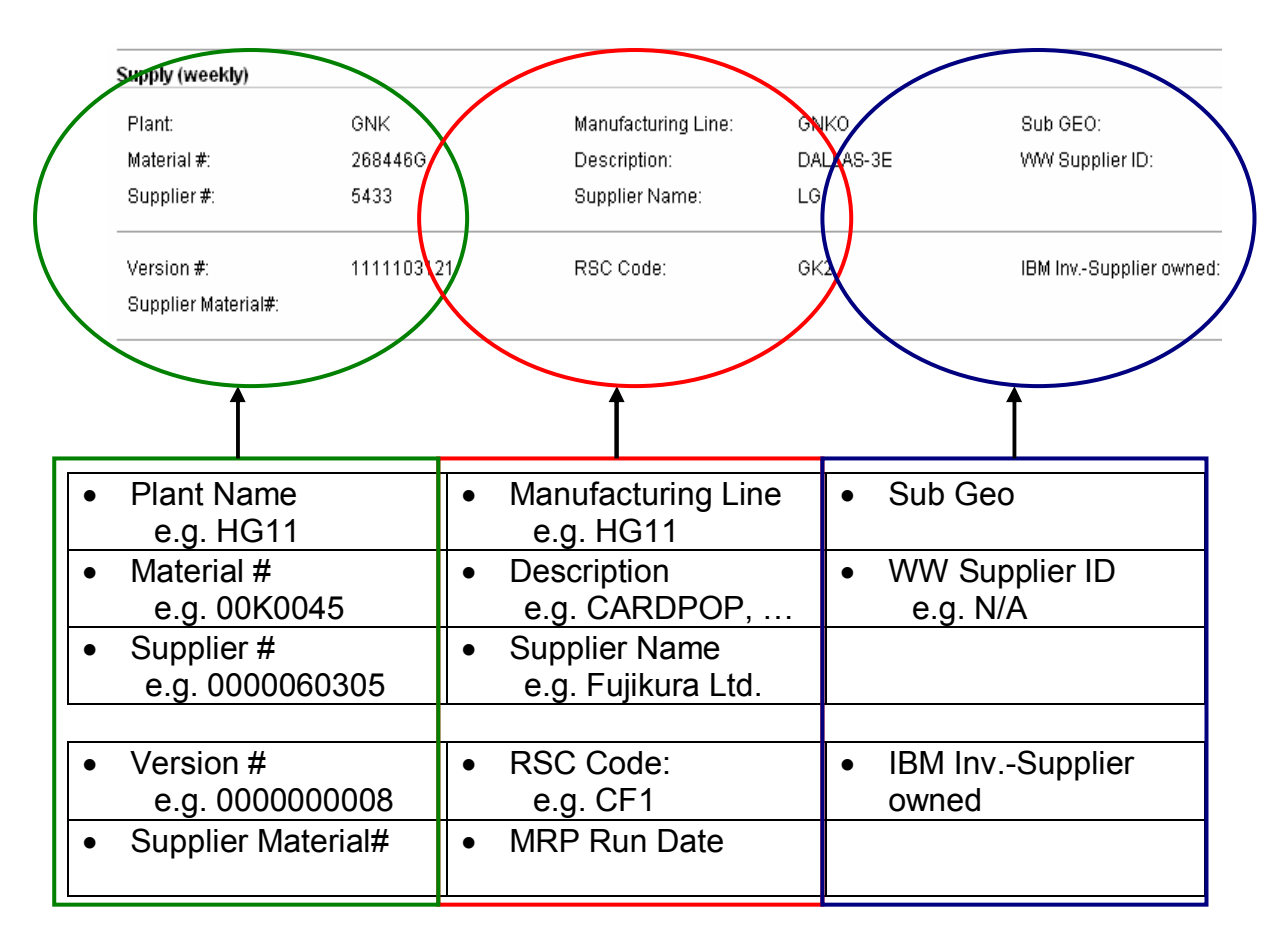

The Supplementary view includes information on IBM inventory. It is shown for reference on the detailed screens of the Demand view:

• IBM Inventory - Supplier owned: Supplier owned stock on IBM site

The MQ Idoc (IBM inventory) get a timestamp when the data was stored within the RSC@ table.

Suppliers should see only their own inventory. Changing IBM inventory is only possible via the interface data feed.

Jump to <u>SU02</u>, <u>SU03</u>, <u>CM01</u>, <u>CM02</u>, <u>CM03</u>

# The Supply table by weekly:

| Week                        | Dates                     | Backlog | 33/2003           |   | 34/2003           | 35/2003           | 36/2003           |
|-----------------------------|---------------------------|---------|-------------------|---|-------------------|-------------------|-------------------|
| 1 <sup>st</sup> Day of Week |                           |         | <u>10.08.2003</u> |   | <u>17.08.2003</u> | <u>24.08.2003</u> | <u>31.08.2003</u> |
| RSC Stock                   |                           |         |                   |   |                   |                   |                   |
| Demand                      | 24.08.2003 02:36GMT+00:00 | N/A     |                   |   |                   |                   |                   |
| Supply (actual)             |                           |         |                   |   |                   |                   |                   |
| Comment                     |                           |         |                   |   |                   |                   |                   |
| Delta                       |                           |         | 0                 | D | 0                 | 0                 |                   |
| Cum. Delta                  |                           |         | (                 | D | 0                 | 0                 |                   |
| Supply (extracted)          |                           |         |                   | Τ |                   |                   |                   |

The weekly Supply table includes the following data fields. The current week is highlighted with a grey background.

| Week                        | identifies the calendar week number<br>e.g. 01/28 is the 28 week of 2001                                                                                    |
|-----------------------------|----------------------------------------------------------------------------------------------------|
| 1 <sup>st</sup> Day of week | identifies the 1 <sup>st</sup> day of the specific week based on<br>current production calendar<br>e.g. 08.09.2001 is the 8 <sup>th</sup> of September 2001 |
| RSC Stock                   | identifies the available stock at the RSC-Hub at the time of the Forecast                                                                                   |
| Demand                      | displays the latest IBM Demand by current version<br>number (e.g. 000000008) providing the weekly<br>scheduled quantities required on that week             |
| Supply<br>(actual)          | display the current supply line provided by the supplier for the IBM Forecast. Supplier is able to change the supply data within this menu                  |
| Comment                     | supplier is able to give short information relevant for that week. (optional field)                                                                         |
| Delta                       | identifies the discrepancy between the weekly forecasted demand and the supplier supply line                                                                |
| Cum. Delta                  | identifies the cumulated weekly discrepancies between the forecasted demand and the supplier supply line                                                    |
| Supply<br>(extracted)       | display the last supply provided by the Supplier<br>that was transferred to the IBM Implosion Tool<br>Jump to <u>SU03</u>                                   |

Manually add the new supply data (comments are possible) or use the fast action button "Copy Demand to Supply". This fast action button allows the user to take over the demand values for supply input.

The "include RSC Stock" Link adds the stock of material which is currently available in the RSC.

Press "Recalculate" button to process your entries. The supply data will be recalculated and displayed:

| Week                                                                                                    | Dates                                                                                                    | Backlog                                  | 14/2003               | 15/2003                   | 16/2003          |
|----------------------------------------------------------------------------------------------------|----------------------------------------------------------------------------------------------------|------------------------------------------|-----------------------|---------------------------|------------------|
| 1 <sup>st</sup> Day of Week                                                                                                 |                                                                                                    |                                          | <u>30.03.2003</u>     | <u>06.04.2003</u>         | <u>13.04.200</u> |
| RSC Stock                                                                                                    | 20.03.2003 23:14GMT+                                                                                      | 00:00                                    | 0                     |                           |                  |
| Demand                                                                                                    | 20.03.2003 23:14GMT+                                                                                      | 00:00 N/A                                | 50                    | 50                        |                  |
| Supply (actual)                                                                                                    |                                                                                                    |                                          | 23                    |                           |                  |
| Comment                                                                                                    |                                                                                                    |                                          | test                  |                           |                  |
| Delta                                                                                                    |                                                                                                    |                                          | -27                   | -50                       |                  |
| Cum. Delta                                                                                                    |                                                                                                    |                                          | -27                   | -77                       | -                |
| Supply (extracted)                                                                                                    |                                                                                                    |                                          |                       |                           |                  |
|                                                                                                    |                                                                                                    | nue 🧧                                    | Help                  |                           | -                |
| lick on the C                                                                                                    | ontinue button to                                                                                         | save the n                               | Help                  | tries to Suppl            | -<br>ly          |
| ick on the Co<br>cheduled line                                                                                              | ontinue button to                                                                                         | save the n                               | Help<br>new supply en | tries to Suppl            | -<br>ly          |
|                                                                                                    | ontinue button to<br>s:<br>t > Supply >                                                                   | save the n                               | Help                  | tries to Suppl            | -<br>Iy          |
| <br>lick on the Co<br>cheduled line<br>RSCA > Forecas<br><b>Create</b><br>GLOB-I-0011 D                                     | Continue button to s: t > Supply > ata was saved into DE                                                  | save the n                               | Help                  | tries to Suppl            | -<br>ly          |
| Lick on the Crecase<br>RSCA > Forecase<br>Create<br>GLOB-I-0011 D                                                           | Continue button to s: t > Supply > ata was saved into DE age 1 of 1)                                      | save the n                               | Help<br>new supply en | tries to Supp             | -<br>ly          |
|                                                                                                    | ontinue button to<br>s:<br>t > Supply ><br>ata was saved into DE<br>age 1 of 1)                           | save the n                               | Help<br>new supply en | tries to Supp             | -<br>ly          |
| <br>ick on the C<br>cheduled line<br>RSCA > Forecas<br><b>Create</b><br>GLOB-I-0011 D<br>Supply Items (F<br>Total records = | Continue button to<br>es:<br>t > Supply ><br>ata was saved into DE<br>age 1 of 1)<br>1<br>tatus Suppl.# S | save the n                               | Help<br>new supply en | tries to Supp             | -<br>ly          |
| ick on the Co<br>cheduled line<br>RSCA > Forecas<br><b>Create</b><br>GLOB-I-0011 D<br>Supply Items (F<br>Total records =    | Continue button to s: t > Supply > ata was saved into DE age 1 of 1) 1 tatus Suppl.# S ncrit. 5433 E      | save the n<br>save the n<br>successfully | Help<br>new supply en | tries to Supp<br>RSC Code | -<br>ly          |

Select the week to create new supply data by clicking on the "1<sup>st</sup> day of week" hyperlink.

|                             | Copy Demand->             | <u>Supply</u> ( | → include RSC S   | tock 💿 Recal | <u>culate</u> |
|-----------------------------|---------------------------|-----------------|-------------------|--------------|---------------|
| Week                        | Dates                     | Backlog         | 14/2003           | 15/2003      | 16/2003       |
| 1 <sup>st</sup> Day of Week |                           |                 | <u>30.03.2003</u> | 06.04.2003   | 13.04.2003    |
| RSC Stock                   | 20.03.2003 23:14GMT+00:00 |                 | 0                 |              |               |
| Demand                      | 20.03.2003 23:14GMT+00:00 | N/A             | 50                | 50           |               |
| Supply (actual)             | 08.09.2003 12:32GMT+00:00 |                 | 23                |              |               |

#### The Create screen is displayed:

| Week                        | Dates                     | Backlog | 14/2003    | 14/2003    | 14/2003    | 14/2003   |
|-----------------------------|---------------------------|---------|------------|------------|------------|-----------|
| 1 <sup>st</sup> Day of Week |                           |         | 30.03.2003 | 31.03.2003 | 01.04.2003 | 02.04.200 |
| RSC Stock                   | 20.03.2003 23:14GMT+00:00 |         | 0          |            |            |           |
| Demand                      | 20.03.2003 23:14GMT+00:00 | N/A     |            | 50         |            |           |
| Supply (actual)             | 08.09.2003 12:32GMT+00:00 |         | 23         |            |            |           |
| Comment                     |                           |         | test       |            |            |           |
| Delta                       |                           |         | 23         | -50        | 0          |           |
| Cum. Delta                  |                           |         | 23         | -27        | -27        |           |
| Supply (extracted)          |                           |         |            |            |            |           |
| Demand Source               |                           |         |            | PO         |            |           |
| Item                        |                           |         |            |            |            |           |
| Document#                   |                           |         |            |            |            |           |
| Document Creation Date      |                           |         | N/A        | 20.03.2003 | N/A        |           |
| Total Document QTY          |                           |         |            | 50         |            |           |

The user has the capability to enter the Supply value per day.

In the detailed Supply screens in the daily view "MULIT ORDs" is stated in the "Demand Source", "Item", "Document number", etc. field, when more than one demand is in that specific day and their 3 mentioned data are different. In Rel. 3.5 the name changed, instead of "MORE" the text "MULTI ORDs" is displayed, now.

| Demand Source             | identifies the type of Demand source to the line item (e.g. PO; PR;PLO; SLA)         |
|---------------------------|--------------------------------------------------------------------------------------|
| Item                      | Line item number for the FC source type (e.g. 010; 020 etc.)                         |
| Document#                 | Contract/PO number                                                                   |
| Document<br>Creation Date | Date when document was created (manual entry)                                        |
| Total<br>Document QTY     | Assigned total delivery quantity for the contract/PO<br>number<br>Jump to SU02, SU03 |

After entering supply quantities and/or comment click on the "Recalculate" button to recalculate the total cumulative Delta of the Supply record.

Click on the "Continue" button to save the new Supply data.

The following message is displayed:

| RSCA > Forecast >  | Supply >                   |                     |     |
|--------------------|----------------------------|---------------------|-----|
| Create             |                            |                     |     |
| GLOB-I-0011 Data v | vas saved into DB successi | fully               |     |
| General            |                            |                     |     |
| Supply (weekly)    |                            |                     |     |
| Plant:             | GNK                        | Manufacturing Line: | GNK |
|                    | 0004.00.0                  | <b>B</b> 1.11       |     |

# **Change Supply Record**

Change manual created or system generated supply

#### Basic flow of the function

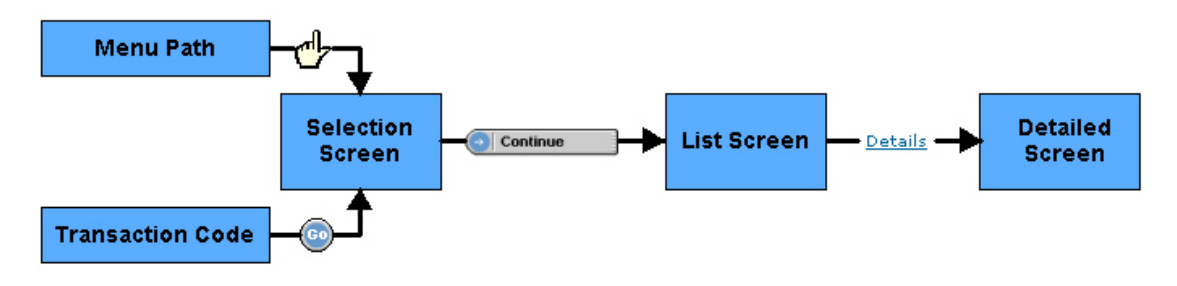

The function can be reached by

#### Menu Path

(Forecast -> Supply -> Change)

| RSCA         |            |            |            |
|--------------|------------|------------|------------|
| Forecast     |            |            |            |
| Refill Cycle | Forecast   | Forecast   |            |
| Inventory    | Supply     | Sunnly     | Forecast   |
| Pull Cycle   | Commitment | Create     | Supply     |
| Bypass Cycle |            |            | · Create   |
| System       |            | · Change   | · Change   |
| Help         |            | • Display  | · Display  |
|              |            | Commitment | Commitment |

#### **Transaction Path**

Choose Transaction code SU02 and press the GO Button

|              | CU00 |   | í |
|--------------|------|---|---|
|              | 5000 |   |   |
|              | SU01 |   |   |
|              | SU02 |   |   |
|              | SU03 |   |   |
|              | SYST |   |   |
|              | TSOO |   |   |
|              | UGXX |   |   |
|              | USOO |   |   |
|              | US10 |   |   |
|              | US12 |   |   |
|              | US13 | • |   |
| Transaction: | SU02 | • |   |

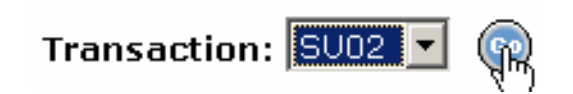

#### Selection Screen SU02

RSCA > Forecast > Supply >

# Change

| Selection Criteria  |                                 |                         |                          |
|---------------------|---------------------------------|-------------------------|--------------------------|
| Plant:              |                                 | Manufacturing Line:     |                          |
| Material #:         |                                 | Supplier#:              |                          |
| Sub-Geo:            |                                 | Demand Source:          | All                      |
| Demand Date From:   | 11.08.2003                      | Demand Date To:         | 08.03.2004               |
| Cum. Delta:         | All                             | Critical:               | All                      |
| Display Options     |                                 |                         |                          |
| List By:            | 1. Suppl.#Sub Geo-P             | lant-Mfg Line-Mat.#-Cu  | m. Demand-Supply-Delta 🔡 |
| Items Per Page:     | 20 💌                            | View:                   | ⊙ Weekly C Daily         |
|                     | ⊖ Continue                      | Help                    |                          |
| Transaction: SU02 🗸 | 💿   <b>User:</b> RSCEXT12   RSC | CA 3.5+2   08.09.2003 1 | 3:06 GMT                 |

It is recommended to enter data for at least one field on this screen. Entering more selection criteria information creates a more specific report.

A detailed description of the data fields is available in <u>SU01</u>

#### List Screen SU02

(Including Display Options)

These selections provide customization of the Supply items list. The Display Options/List Screen includes all information already explained under <u>SU01</u>.

#### Detail Screen SU02

RSCA > Forecast > Supply >

#### Change

| General                                                                                                    |                                                                                                    |                            |                                                                                                    |                                                                                                    |                                     |                                                                                                    |                                                         |
|----------------------------------------------------------------------------------------------------|----------------------------------------------------------------------------------------------------|----------------------------|----------------------------------------------------------------------------------------------------|----------------------------------------------------------------------------------------------------|-------------------------------------|----------------------------------------------------------------------------------------------------|---------------------------------------------------------|
| Supply (weekly)                                                                                                 |                                                                                                    |                            |                                                                                                    |                                                                                                    |                                     |                                                                                                    |                                                         |
| Plant:                                                                                                    | GNK                                                                                                    | Ма                         | anufacturing Line:                                                                                                    | GNKO                                                                                                    | s                                   | ub GEO:                                                                                                    | EMEA                                                    |
| Material #:                                                                                                    | 2681CDG                                                                                                    | De                         | escription:                                                                                                    | DALLAS-3P                                                                                                    | · •                                 | W Supplier ID:                                                                                                    |                                                         |
| Supplier #:                                                                                                    | 5433                                                                                                    | Su                         | ipplier Name:                                                                                                    | LG                                                                                                    |                                     |                                                                                                    |                                                         |
| Version #:                                                                                                    | 1111103121                                                                                                    | R                          | 3C Code:                                                                                                    | GK2                                                                                                    | IE                                  | 3M InvSupplier owr                                                                                                    | ned: 0 20.03.200                                        |
| Our set the set of the set of the                                                                               |                                                                                                    |                            |                                                                                                    |                                                                                                    |                                     |                                                                                                    |                                                         |
| Supplier Materia                                                                                                | E.                                                                                                    | <u>Supply</u> (            | <u>) include RSC S</u>                                                                                                    | lock 💿 Recald                                                                                                    | <u>culate</u>                       |                                                                                                    |                                                         |
| Supplier Material                                                                                               | E.                                                                                                    | <u>Gupply</u> (            | ) include RSC S                                                                                                    | tock 🕘 Recald                                                                                                    | <u>culate</u>                       |                                                                                                    |                                                         |
| Supplier Materiala                                                                                              | F.<br>Copy Demand->S<br>Dates                                                                                        | <u>Bupply</u> (<br>Backlog | ) include RSC S                                                                                                    | tock 🕞 Recald                                                                                                    | <u>culate</u><br>12/2003            | 13/2003                                                                                                    | 14/2003                                                 |
| Week<br>1 <sup>st</sup> Day of Week                                                                             | F.<br>Copy Demand->S<br>Dates                                                                                        | Backlog                    | include RSC S           10/2003           02.03.2003                                                                                                    | nock  Recald 11/2003 09.03.2003                                                                                                    | <u>12/2003</u>                      | <b>13/2003</b><br>23.03.2003                                                                                                    | 14/2003<br>30.03.2003                                   |
| Supplier Material<br>Week<br>1 <sup>st</sup> Day of Week<br>RSC Stock                                           | E.<br>Copy Demand->S<br>Dates<br>20.03.2003 23:14GMT+00:00                                                           | Backlog                    | include RSC S<br>10/2003<br>02.03.2003<br>0                                                                                                    | tock  Recald 11/2003 03.03.2003                                                                                                    | <u>12/2003</u><br>16.03.2003        | <b>13/2003</b><br>23.03.2003                                                                                                    | 14/2003<br>30.03.2003                                   |
| Week<br>1 <sup>st</sup> Day of Week<br>RSC Stock<br>Demand                                                      | E.<br>Copy Demand->S<br>Dates<br>20.03.2003 23:14GMT+00:00<br>20.03.2003 23:14GMT+00:00                              | Backlog                    | include RSC S<br>10/2003<br>02.03.2003<br>0<br>0                                                                                                    | 11/2003<br>03.03.2003<br>0                                                                                                    | <u>12/2003</u><br><u>16.03.2003</u> | <b>13/2003</b><br><u>23.03.2003</u>                                                                                                    | <b>14/2003</b><br><u>30.03.2003</u><br>5(               |
| Week<br>1 <sup>st</sup> Day of Week<br>RSC Stock<br>Demand<br>Supply (actual)                                   | E<br>Copy Demand->S<br>Dates<br>20.03.2003 23:14GMT+00:00<br>20.03.2003 23:14GMT+00:00<br>08.09.2003 12:54GMT+00:00  | Backlog                    | ) include RSC S<br>10/2003<br>02.03.2003<br>0<br>0                                                                                                    | tock                                                                                                    | 12/2003<br>16.03.2003               | 13/2003<br>23.03.2003<br>0 0                                                                                                    | 14/2003<br>30.03.2003<br>51<br>23                       |
| Week<br>1 <sup>st</sup> Day of Week<br>RSC Stock<br>Demand<br>Supply (actual)<br>Comment                        | E.<br>Copy Demand->S<br>Dates<br>20.03.2003 23:14GMT+00:00<br>20.03.2003 12:54GMT+00:00<br>08.09.2003 12:54GMT+00:00 | Backlog<br>N/A             | include RSC S     10/2003     02.03.2003     0     0                                                                                                    | 11/2003<br>09.03.2003<br>0                                                                                                    | 12/2003<br>16.03.2003               | <b>13/2003</b><br>23.03.2003<br>0 00                                                                                                    | 14/2003<br>30.03.2003<br>51<br>23<br>test               |
| Week<br>1 <sup>st</sup> Day of Week<br>RSC Stock<br>Demand<br>Supply (actual)<br>Comment<br>Delta               | E.<br>Copy Demand->S<br>Dates<br>20.03.2003 23:14GMT+00:00<br>08.09.2003 12:54GMT+00:00                              | Backlog<br>N/A             | include RSC S     10/2003     0     0     0     0     0     0     0     0     0     0     0     0     0     0     0     0     0     0     0     0     0     0     0     0     0     0     0     0     0     0     0     0     0     0     0     0     0     0     0     0     0 | tock         The call           11/2003         0           09.03.2003         0           0         0           0         0           0         0           0         0           0         0           0         0           0         0 | 12/2003<br>16.03.2003               | 13/2003           23.03.2003           0         0           0         0           0         0           0         0           0         0                                                                                                    | 14/2003<br>30.03.2003<br>50<br>23<br>[test<br>-21       |
| Week<br>1 <sup>st</sup> Day of Week<br>RSC Stock<br>Demand<br>Supply (actual)<br>Comment<br>Delta<br>Cum. Delta | E.<br>Copy Demand->S<br>Dates<br>20.03.2003 23:14GMT+00:00<br>08.09.2003 12:54GMT+00:00                              | Backlog<br>N/A             | include RSC S     10/2003     0     0     0     0     0     0     0     0     0     0     0     0     0     0     0     0     0     0     0     0     0     0     0     0                                                                                                    | tock         Recall           11/2003         0           09.03.2003         0           0         0           0         0           0         0           0         0           0         0                                               | 12/2003           16.03.2003        | 13/2003           23.03.2003           0           0           0           0           0           0           0           0           0           0           0           0           0           0           0           0           0           0           0 | 14/2003<br>30.03.2003<br>50<br>23<br>test<br>-27<br>-27 |

The detailed supply view may exceed the standard web screen size. Users need to use the vertical and horizontal scroll bars to be able to view the complete supply data.

The Detailed Supply Screen Change includes all information already explained under <u>SU01</u>.

The Supply table by weekly:

| Copy Demand->Supply     include RSC Stock     Recalculate |                           |         |            |                   |                   |                   |                   |  |  |  |
|-----------------------------------------------------------|---------------------------|---------|------------|-------------------|-------------------|-------------------|-------------------|--|--|--|
| Week                                                      | Dates                     | Backlog | 10/2003    | 11/2003           | 12/2003           | 13/2003           | 14/2003           |  |  |  |
| 1 <sup>st</sup> Day of Week                               |                           |         | 02.03.2003 | <u>09.03.2003</u> | <u>16.03.2003</u> | <u>23.03.2003</u> | <u>30.03.2003</u> |  |  |  |
| RSC Stock                                                 | 20.03.2003 23:14GMT+00:00 |         | 0          |                   |                   |                   |                   |  |  |  |
| Demand                                                    | 20.03.2003 23:14GMT+00:00 | N/A     | 0          | 0                 | 0                 | 0                 | 50                |  |  |  |
| Supply (actual)                                           | 08.09.2003 12:54GMT+00:00 |         |            |                   |                   |                   | 23                |  |  |  |
| Comment                                                   |                           |         |            |                   |                   |                   | test              |  |  |  |
| Delta                                                     |                           |         | 0          | 0                 | 0                 | 0                 | -27               |  |  |  |
| Cum. Delta                                                |                           |         | 0          | 0                 | 0                 | 0                 | -27               |  |  |  |
| Supply (extracted)                                        |                           |         |            |                   |                   |                   |                   |  |  |  |
|                                                           |                           |         |            |                   |                   |                   |                   |  |  |  |
|                                                           | 🔿 Continue                |         | a          |                   |                   |                   |                   |  |  |  |

The Detailed Supply Screen Change per weekly includes all information already explained under <u>SU01</u>.

Select the week to change new supply data by clicking on the "1<sup>st</sup> day of week" hyperlink.

| Copy Demand->Supply Oinclude RSC Stock ORCAL Recalculate |                           |         |                   |            |                   |  |  |  |  |
|----------------------------------------------------------|---------------------------|---------|-------------------|------------|-------------------|--|--|--|--|
| Week                                                     | Dates                     | Backlog | 14/2003           | 15/2003    | 16/2003           |  |  |  |  |
| 1 <sup>st</sup> Day of Week                              |                           |         | <u>30.03.2003</u> | 06.04.2003 | <u>13.04.2003</u> |  |  |  |  |
| RSC Stock                                                | 20.03.2003 23:14GMT+00:00 |         | 0                 |            |                   |  |  |  |  |
| Demand                                                   | 20.03.2003 23:14GMT+00:00 | N/A     | 50                | 50         |                   |  |  |  |  |
| Supply (actual)                                          | 08.09.2003 12:32GMT+00:00 |         | 23                |            |                   |  |  |  |  |

#### The Change screen is displayed:

| Week                        | Dates                     | Backlog | 14/2003    | 14/2003    |
|-----------------------------|---------------------------|---------|------------|------------|
| 1 <sup>st</sup> Day of Week |                           |         | 30.03.2003 | 31.03.2003 |
| RSC Stock                   | 20.03.2003 23:14GMT+00:00 |         | 0          |            |
| Demand                      | 20.03.2003 23:14GMT+00:00 | N/A     |            | 50         |
| Supply (actual)             | 08.09.2003 12:32GMT+00:00 |         | 23         |            |
| Comment                     |                           |         | test       |            |
| Delta                       |                           |         | 23         | -50        |
| Cum. Delta                  |                           |         | 23         | -27        |
| Supply (extracted)          |                           |         |            |            |
| Demand Source               |                           |         |            | PO         |
| ltem                        |                           |         |            |            |
| Document#                   |                           |         |            |            |
| Document Creation Date      |                           |         |            | 20.03.2003 |
| Total Document QTY          |                           |         |            | 50         |

🕘 Continue 🛛 🕣 <u>Recalculate</u> 🔿 <u>Help</u>

The Detailed Supply Screen Change per day includes all information already explained under <u>SU01</u>.

After entering supply quantities and/or comment click on the "Recalculate" button to recalculate the total cumulative Delta of the Supply record.

Click on the "Continue" button to save the new Supply data.

The following message is displayed:

|   | RSCA > Forecast > Supply >                      |
|---|-------------------------------------------------|
|   | Change                                          |
| < | GLOB-I-0011 Data was saved into DB successfully |
|   | General                                         |
|   | Supply (weekly)                                 |

<sup>03</sup> Forecast External V35.doc

# **Display Supply Record**

Display manual and system generated supply including demand

#### Basic flow of the function

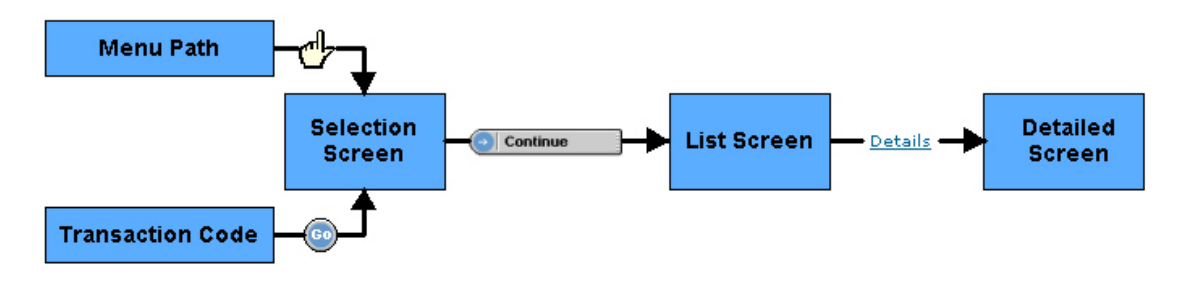

The function can be reached by

#### Menu Path

(Forecast -> Supply -> Display)

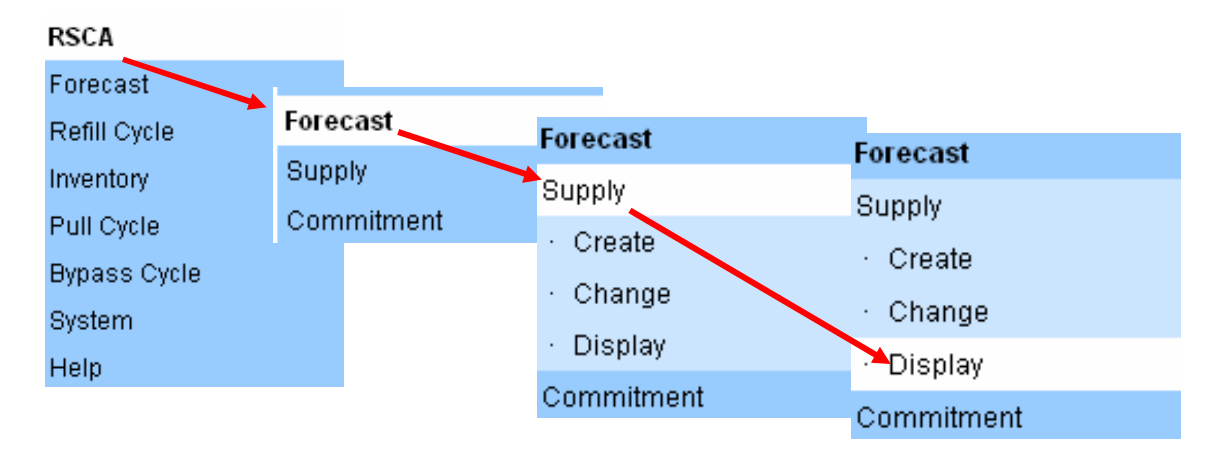

## **Transaction Path**

Choose Transaction code SU03 and press the GO Button

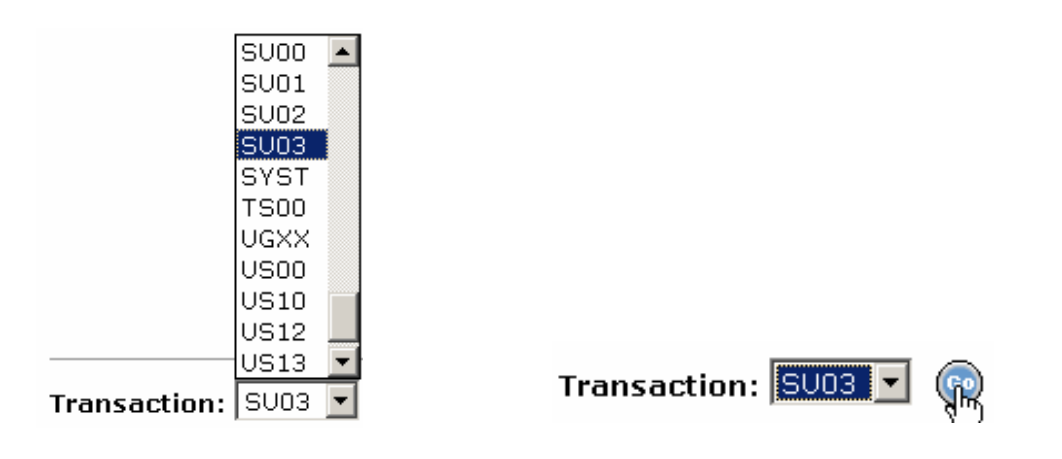

#### Selection Screen SU03

| Selection Criteria |                     |                          |                           |
|--------------------|---------------------|--------------------------|---------------------------|
| Plant:             |                     | Manufacturing Line:      |                           |
| Material #:        |                     | Supplier #:              |                           |
| Sub-Geo:           |                     | Demand Source:           | All                       |
| Demand Date From:  | 12.08.2003          | Demand Date To:          | 09.03.2004                |
| Cum. Delta:        | All                 | Critical:                | All                       |
|                    | Current + History L | evel                     | History Level             |
| Display Options    |                     |                          |                           |
| List By:           | 1. Suppl.#Sub Geo-  | Plant-Mfg Line-Mat.#-Cum | . Demand-Supply-Delta 🛛 💌 |
| Transaction Type:  | Display             |                          |                           |
| Items Per Page:    | 20 💌                | View:                    | 💿 Weekly 🔿 Daily          |

It is recommended to enter data for at least one field on this screen. Entering more selection criteria information creates a more specific report.

A detailed description of the data fields is available in <u>SU01</u>

#### New box for "Current and History level"

In the Display transactions were a tick box allowing user to select to view both uFC and cFC cycles. As we moved to the new single demand cycle it is not necessary to show that. The function is utilised to provide additional visibility within the single demand FC allowing to see the details of the previous FC version together with the current FC details.

| Display Options | Current + History Level                                            | History Level                                                                |
|-----------------|--------------------------------------------------------------------|------------------------------------------------------------------------------|
| History Level   | If marked, Supply's by<br>Demand<br>(e.g. current Version <b>#</b> | <ul> <li>/ last version number of</li> <li># -1) is selected only</li> </ul> |

## List Screen SU03

(Including Display Options)

The Display Options provides for customization of the Supply Items list:

| Display Options                    |         |                                                                                              |                                                                                                    |                                                                                                    |    |
|------------------------------------|---------|----------------------------------------------------------------------------------------------|----------------------------------------------------------------------------------------------------|----------------------------------------------------------------------------------------------------|----|
| List By:                           | 1. Sub  | Geo-Plant-Mfg Lir                                                                            | ne-MRP CtrlSuppl.                                                                                         | l.#Mat.GrpMat.#-Cum.Commit-Forecast-Delta                                                                                                    | •  |
| Transaction Type:                  | Display |                                                                                              | •                                                                                                    |                                                                                                    |    |
| ltems Per Page:                    | 20      | •                                                                                            | View:                                                                                                    | Weekly C Daily                                                                                                    |    |
| List by                            |         | Specifies to<br>columns in<br>information                                                    | the sorting d<br>n the list. All<br>n as describ                                                          | lata and the sequence of data<br>the reports show additional<br>bed in the next section.                                                                                         |    |
| • Transaction T                    | ype     | Either disp<br>There is a<br>Compress<br>reduce the<br>smaller tra<br>The comp<br>other form | olay on scree<br>new Downlo<br>the downloa<br>ASCII orier<br>ansfer time.<br>ressed strea<br>ats like TAR | en or download to a file<br>oad function: GZIP. This<br>ad and upload stream (it will<br>nted contend and results in a<br>am has to be either ZIP or GZIP<br>R are not supported | ), |
|                                    |         | Download<br>The new e<br>existing "D<br>The user i                                           | = SUP Uplo<br>external down<br>ownload = s<br>s able to Upl                                               | oad<br>Inload option is the same as the<br>supply upload<br>Iload Supply Spreadsheet                                                                                             | ÷  |
| <ul> <li>Items per page</li> </ul> | e       | Sets the n<br>screen                                                                         | umber of line                                                                                             | e items shown on a page or a                                                                                                    |    |
| Weekly/Daily                       |         | Selected Son weekly                                                                          | Supply/Comr<br>or on daily s                                                                              | mitment can be displayed eithe scheduled deliveries                                                                                                    | r  |

#### List by Options

In the "List by Options" selection, users can choose among several sorting criteria and additional material data combinations. Selecting the required report defines the main sorting criteria and displays the data in the specified sequence. Each report includes additional information relevant to the selected sorting data.

There are different standard reports available. The first List by Option is shown in the example below.

| List By:        | 1. Suppl.#Sub Geo-Plant-Mfg Line-Mat.#-Cum. Demand-Supply-Delta 🛛 💌             |
|-----------------|---------------------------------------------------------------------------------|
| Items Per Page: | 1. Suppl.#-Sub Geo-Plant-Mig Line-Mat.#-Curn. Demand-Supply-Delta               |
|                 | <ol><li>Suppl.#Sub Geo-Plant-Mfg Line-Mat.#-Weekly Cum. Delta-WW Sum.</li></ol> |
|                 | <u> </u>                                                                        |

#### Report 1

By pressing

Sorting Criteria in sequence:

1. Suppl.#Sub Geo-Plant-Mfg Line-Mat.#-Cum. Demand-Supply-Delta 📃 💌

#### Report 1 (Screenshot)

Status Suppl.# Sub GEO Plant Mfg Line RSC Code Material# Suppl.Mat.# Description# RSC Avail.

The report provides the following 2 additional data items for each line item:

| 5. Description   | description of the Material                             |
|------------------|---------------------------------------------------------|
| 6. RSC Available | available Stock at the defined RSC-Hub of the Material. |

Continue the user gets to the list display screen.

| RSCA >                | RSCA > Forecast > Supply > |           |         |       |          |          |              |                     |              |         |
|-----------------------|----------------------------|-----------|---------|-------|----------|----------|--------------|---------------------|--------------|---------|
| Dis                   | play                       |           |         |       |          |          |              |                     |              |         |
| Supply It             | tems (Pag                  | e 1 of 3) |         |       |          |          |              |                     |              |         |
| Total ree             | cords = 20                 |           |         |       |          |          |              |                     |              |         |
|                       |                            |           |         |       |          |          |              | 1 <u>2 3 [Next]</u> |              |         |
|                       | Status                     | Suppl.#   | Sub GEO | Plant | Mfg Line | RSC Code | Material#    | Suppl.Mat.#         | Description# | RSC Ava |
| <u>Details</u>        | Uncrit.                    | 1241      | EMEA    | GNK   | GNKO     | GK2      | 2621499      |                     | NAGANO       |         |
| <u>Details</u>        |                            | 1241      |         | GNK   |          |          | 2621499      |                     |              |         |
| $\underline{Details}$ |                            | 1241      |         |       |          |          | 2621499      |                     |              |         |
| <u>Details</u>        | Uncrit.                    | 5433      |         | GNK   | GNK      | GK1      | 0000091P8958 |                     | SU BTM SHL   |         |
| <u>Details</u>        |                            | 5433      |         | GNK   |          |          | 0000091P8958 |                     |              |         |
| $\underline{Details}$ |                            | 5433      |         |       |          |          | 0000091P8958 |                     |              |         |
| Dataile               | Uncrit                     | 5433      |         | GNK   | GNK      | GK1      | 000009109761 |                     | SH RTM SHI   |         |

The user can page through the report by clicking on the following items:

| [<< Previous] | Displays the previous report page |
|---------------|-----------------------------------|
| Page Numbers  | Displays the selected report page |
| [Next >>]     | Display the next report page      |

The total amount of records for each 'List-By-Option' is displayed on the List screen:

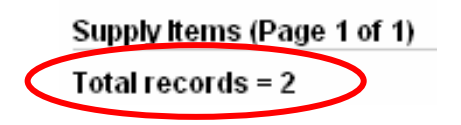

#### **Detailed Views**

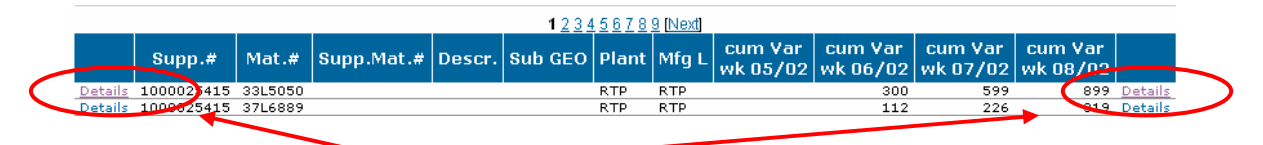

Click on "Details" in either on the left or right side of each row to display the detailed supply screen for the selected item.

#### Detail Screen SU03

| RSCA : | > | Forecast | > | Supply | > |
|--------|---|----------|---|--------|---|

#### Display

| General                     |                                                 |               |                     |            |            |            |            |            |         |
|-----------------------------|-------------------------------------------------|---------------|---------------------|------------|------------|------------|------------|------------|---------|
| Supply (weekly)             |                                                 |               |                     |            |            |            |            |            |         |
| Plant:                      | GNK                                             | М             | Manufacturing Line: |            | GNKO       |            | Sub GEO:   |            | E       |
| Material #:                 | 2681CDG                                         | D             | escription:         |            | DALLAS-3F  | 1          | WW Sup     | oplier ID: |         |
| Supplier #:                 | 5433                                            | S             | upplier Nam         | e:         | LG         |            |            |            |         |
| Version #:                  | 1111103121 RSC Code: GK2 IBM InvSupplier owned: |               |                     |            |            | ned:       |            |            |         |
| Supplier Materiala          | <b>#</b> :                                      |               |                     |            |            |            |            |            |         |
| Week                        | Dates                                           | Backlog       | 10/2003             | 11/2003    | 12/2003    | 13/2003    | 14/2003    | 15/2003    | 16/200  |
| 1 <sup>st</sup> Day of Week |                                                 |               | 02.03.2003          | 09.03.2003 | 16.03.2003 | 23.03.2003 | 30.03.2003 | 06.04.2003 | 13.04.2 |
| RSC Stock                   |                                                 |               |                     |            |            |            |            |            |         |
| Demand                      | 20.03.2003 23:14GMT+00:00                       | N/A           | 0                   | 0          | 0          | 0          | 50         | 50         |         |
| Supply (actual)             | 09.09.2003 11:09GMT+00:00                       |               |                     |            |            |            | 20         | 19         |         |
| Comment                     |                                                 |               |                     |            |            |            | test       | test2      |         |
| Delta                       |                                                 |               | 0                   | 0          | 0          | 0          | -30        | -31        |         |
| Cum. Delta                  |                                                 |               | 0                   | 0          | 0          | 0          | -30        | -61        | -       |
| Supply (extracted)          |                                                 |               |                     |            |            |            |            |            |         |
|                             | (→ Continue                                     | ) 🕞 <u>He</u> | lp                  |            |            |            |            |            |         |

Transaction: SU03 🔽 💿 | User: RSCEXT12 | RSCA 3.5+2 | 09.09.2003 11:55 GMT

The detailed supply view may exceed the standard web screen size. Users need to use the vertical and horizontal scroll bars to be able to view the complete supply data.

The Detailed Supply Screen Display includes all information already explained under <u>SU01</u>.

The Supply table by weekly:

| Week                        | Dates                     | Backlog | 10/2003    | 11/2003    | 12/2003           | 13/2003    | 14/2003    |
|-----------------------------|---------------------------|---------|------------|------------|-------------------|------------|------------|
| 1 <sup>st</sup> Day of Week |                           |         | 02.03.2003 | 09.03.2003 | <u>16.03.2003</u> | 23.03.2003 | 30.03.2003 |
| RSC Stock                   |                           |         |            |            |                   |            |            |
| Demand                      | 20.03.2003 23:14GMT+00:00 | N/A     | 0          | 0          | 0                 | 0          | 50         |
| Supply (actual)             | 09.09.2003 11:09GMT+00:00 |         |            |            |                   |            | 20         |
| Comment                     |                           |         |            |            |                   |            | test       |
| Delta                       |                           |         | 0          | 0          | 0                 | 0          | -30        |
| Cum. Delta                  |                           |         | 0          | 0          | 0                 | 0          | -30        |
| Supply (extracted)          |                           |         |            |            |                   |            |            |

The Detailed Supply Screen Display per weekly includes all information already explained under <u>SU01</u>.

The Supply table by daily:

Select the week to display detailed supply data by daily buckets using the "1<sup>st</sup> day of week" hyperlink. The following screen is displayed:

| Week                        | Dates                     | Backlog | 14/2003    | 14/2003    |
|-----------------------------|---------------------------|---------|------------|------------|
| 1 <sup>st</sup> Day of Week |                           |         | 30.03.2003 | 31.03.2003 |
| RSC Stock                   |                           |         |            |            |
| Demand                      | 20.03.2003 23:14GMT+00:00 | N/A     |            | 50         |
| Supply (actual)             | 09.09.2003 11:09GMT+00:00 |         | 20         |            |
| Comment                     |                           |         | test       |            |
| Delta                       |                           |         | 20         | -50        |
| Cum. Delta                  |                           |         | 20         | -30        |
| Supply (extracted)          |                           |         |            |            |
| Demand Source               |                           |         |            | PO         |
| Item                        |                           |         |            |            |
| Document#                   |                           |         |            |            |
| Document Creation Date      |                           |         |            | 20.03.2003 |
| Total Document QTY          |                           |         |            | 50         |

The Detailed Supply Screen Display per daily includes all information already explained under <u>SU01</u>.

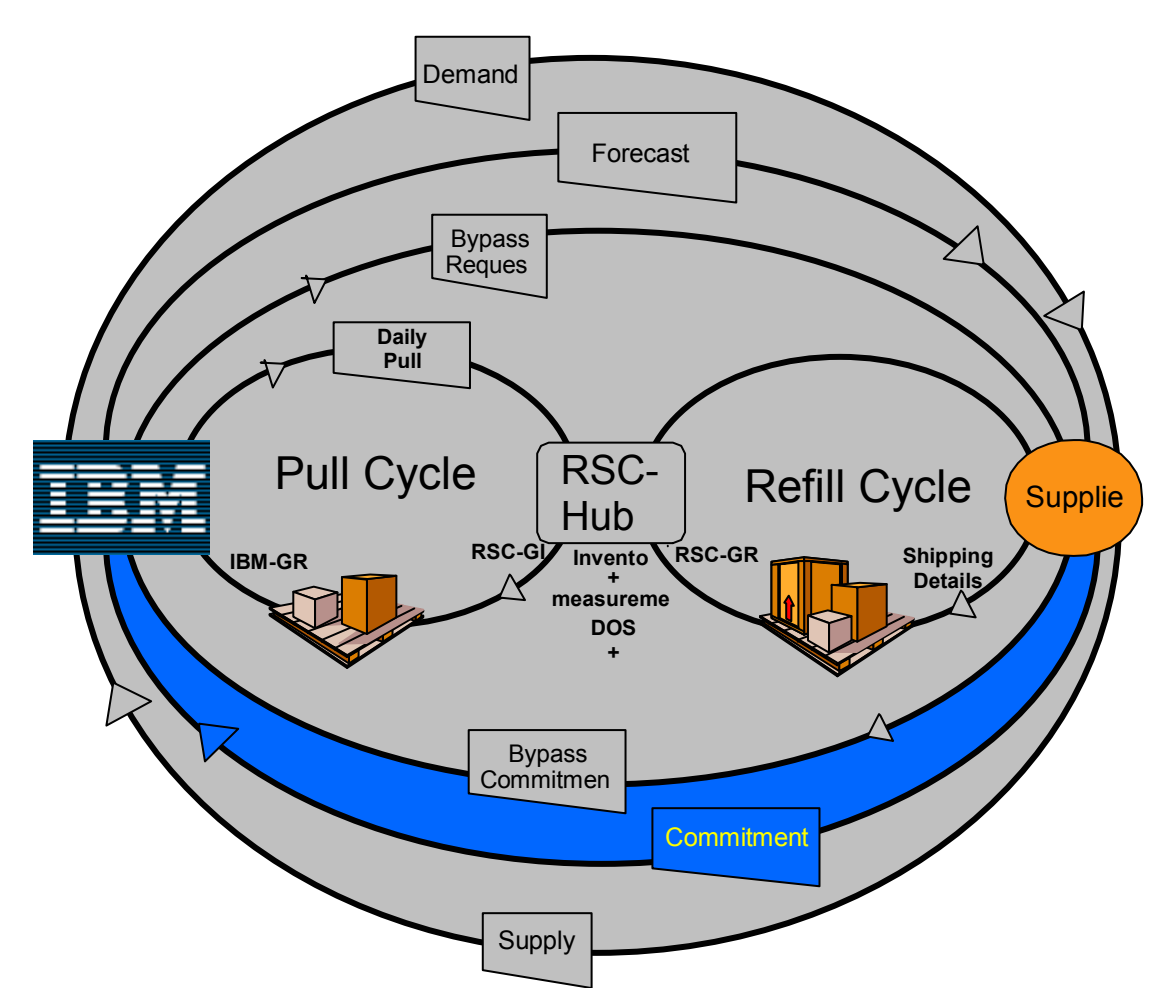

The commitment is the response from a supplier on IBM's forecast cycle.

Commitment provides the following functions:

- Create: Create manual commitments in addition to system loaded Commitments
- Change: Change manual created or system generated commitment
- Display: Display manual and system generated commitments including forecast

# **Create Commitment Record**

Create manual commitments in addition to system loaded Commitments

#### Basic flow of the function

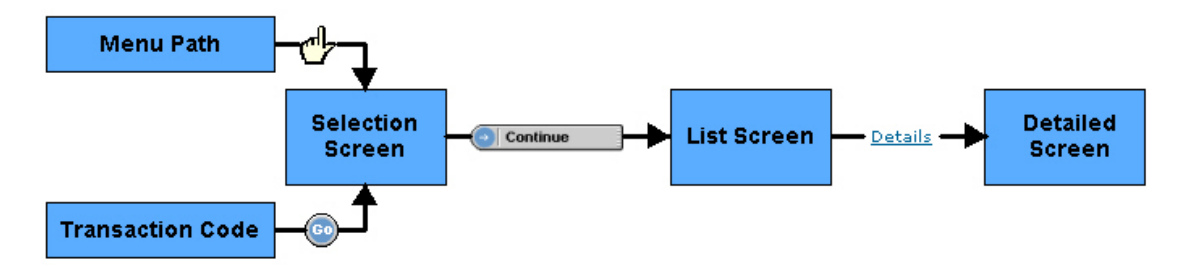

The function can be reached by

#### Menu Path

(Forecast -> Commitment -> Create)

| RSCA         |            |            |                            |
|--------------|------------|------------|----------------------------|
| Forecast     | Faraaat    | Forecast   |                            |
| Refill Cycle | Forecast   | rorecast   | Forecast                   |
| Inventory    | Supply     | Supply     | Supply                     |
| Pull Cycle   | Commitment | Commitment | Commitment                 |
| Dumana Quala |            | · Create   | Overte                     |
| Bypass Cycle |            | · Change   | · Create                   |
| System       |            |            | <ul> <li>Change</li> </ul> |
| Help         |            | • Display  | · Display                  |

## **Transaction Path**

Choose Transaction code CM01 and press the GO Button

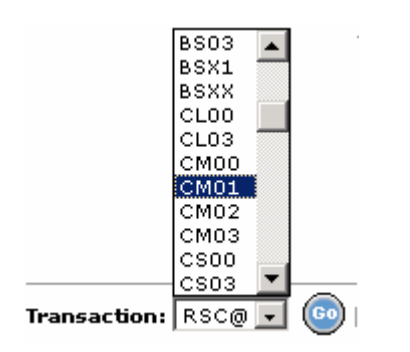

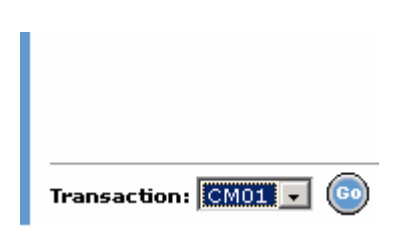

#### **Selection Screen CM01**

| RSCA > Forecast > Commitment > |                     |                          |                             |  |  |  |  |
|--------------------------------|---------------------|--------------------------|-----------------------------|--|--|--|--|
| Create                         |                     |                          |                             |  |  |  |  |
| Selection Criteria             |                     |                          |                             |  |  |  |  |
| Plant:                         |                     | Manufacturing Line:      |                             |  |  |  |  |
| Material #:                    |                     | Supplier#:               |                             |  |  |  |  |
| Sub-Geo:                       |                     | FC Source:               | All                         |  |  |  |  |
| Forecast Date From:            | 12.08.2003          | Forecast Date To:        | 09.03.2004                  |  |  |  |  |
| Cum. Delta:                    | All                 | Critical:                | All                         |  |  |  |  |
| Display Options                |                     |                          |                             |  |  |  |  |
| List By:                       | 1. Suppl.#Sub Geo-F | Plant-Mfg Line-Mat.#-Cur | n. Forecast-Commit-Delta  💌 |  |  |  |  |
| Items Per Page:                | 20 💌                | View:                    | ⊙ Weekly C Daily            |  |  |  |  |
|                                | 🕤 Continue          | Help                     |                             |  |  |  |  |

It is recommended to enter data for at least one field on this screen. Entering more selection criteria information creates a more specific report.

| Field              | Description                                          |
|--------------------|------------------------------------------------------|
| Plant              | Plant Code defined within RSC@, e.g. HG11            |
|                    | (a 4 digit alphanumeric field)                       |
| Manufacturing Line | Manufacturing Line within a Plant, e.g. HG11         |
|                    | (a 4 digit alphanumeric field)                       |
| Material #         | Material Number of the material which is used in a   |
|                    | Manufacturing Line, e.g. 00K0045                     |
|                    | (an alphanumeric field)                              |
| Supplier #         | Material Supplier number, e.g. 000012056T            |
|                    | (an alphanumeric field)                              |
| Sub-Geo            | Specifies a plant and supplier combination which can |
|                    | only be separated by the different sub-geo values    |
|                    | (PCD requirement for OEM boxes)                      |
| FC Source          | Specifies the type of Forecast source (Purchase      |
|                    | Order, Sched. Line Agreement, Planned Order,         |
|                    | Purchase Request)                                    |
|                    | (only available on CM Screens)                       |
| Forecast Date From | Start date for Forecast selection                    |
| Forecast Date To   | End date for Forecast selection                      |
| Cum. Delta         | Selects part numbers that shows a positive response. |
|                    | Negative "Cumulative Delta" allows focus on critical |
|                    | parts (negative: Forecast is not covered; positive:  |
|                    | promised delivery exceeds forecast)                  |
| Critical           | Displays critical or uncritical parts.               |

Jump to <u>CM02</u>, <u>CM03</u>

#### **Display Options**

The Display Options selections provide for customization of the Commitment item list to meet your requirements.

| Display Options |                                                                                                    |
|-----------------|----------------------------------------------------------------------------------------------------|
| List By:        | 1. Suppl.#Sub Geo-Plant-Mfg Line-Mat.#-Cum. Forecast-Commit-Delta 💌                                                                                    |
| ltems Per Page: | 20 View: O Weekly O Daily                                                                                                    |
| • List by:      | Specifies the sorting data and the sequence of data columns in the list. All the reports show additional information as described in the next section. |
| Items per page  | The maximum number of line items shown on a page or a screen can be selected                                                                           |
| Weekly/Daily    | The selected Supply/Commitment can be displayed either on weekly or on daily scheduled deliveries                                                      |

#### List by Options

In the "List by Options" selection, users can choose among several sorting criteria and additional material data combinations. Selecting the required report defines the main sorting criteria and displays the data in the specified sequence. Each report includes additional information relevant to the selected sorting data.

There are different standard reports available. The first List by Option is shown in the example below.

| List By:        | 1. Suppl.#Sub Geo-Plant-Mfg Line-Mat.#-Cum. Forecast-Commit-Delta 💽 |
|-----------------|---------------------------------------------------------------------|
| Items Per Page: | 1. Suppl.#Sub Geo-Plant-Mfg Line-Mat.#-Cum. Forecast-Commit-Delta   |
|                 |                                                                     |

#### Report 1

Sorting Criteria in sequence:

1. Suppl.#Sub Geo-Plant-Mfg Line-Mat.#-Cum. Forecast-Commit-Delta 📃

#### Report 1 (Screenshot)

Status Suppl.# Sub GEO Plant Mfg Line RSC Code Material# Suppl.Mat.#

Description# RSC Avail.

The report provides the following 2 additional data items for each line item:

- 5. Description description of the Material
- 6. RSC Available available Stock at the defined RSC-Hub of the Material.

| By press<br>List Scr | ing<br>een       | ( <b>)</b> C | ontinue  |       | the ι<br><b>CΜ0</b> | user get<br><b>1</b> | s to the L   | ist screer. | า.           |       |
|----------------------|------------------|--------------|----------|-------|---------------------|----------------------|--------------|-------------|--------------|-------|
| RSCA > Fore          | cast > Con<br>Le | nmitment >   |          |       |                     |                      |              |             |              |       |
| Commitment           | t Items (Pa      | age 1 of 1)  |          |       |                     |                      |              |             |              |       |
| Total records        | s = 1            |              |          |       |                     |                      |              |             |              |       |
|                      | Status           | Suppl.#      | Sub GEO  | Plant | Mfg Line            | RSC Code             | Material#    | Suppl.Mat.# | Description# | RSC # |
| Details              | Uncrit.          | 1245         | EMEA     | GNK   | GNK                 | GK1                  | 0000046P7810 |             | SU 26567/F   |       |
|                      |                  | 1245         |          | GNK   |                     |                      | 0000046P7810 |             |              |       |
|                      |                  | 1245         |          |       |                     |                      | 0000046P7810 |             |              |       |
|                      |                  |              |          |       |                     |                      |              |             |              |       |
|                      |                  | 🕘 Co         | nfirm FC |       | 🕒 Con               | firm proposəl        |              | Help        |              |       |

The user can page through the report by clicking on the following items:

| [<< Previous] | Displays the previous report page |
|---------------|-----------------------------------|
| Page Numbers  | Displays the selected report page |
| [Next >>]     | Display the next report page      |

New columns in list screen are displayed:

- Cum Prop: cumulated proposal line data

- Cum Delta: cum proposal line data vs. cum FC

|     | cum Delta | cum Prop | cum Delta | t cum FC |
|-----|-----------|----------|-----------|----------|
| Det | -2        | 2        | -2        | 2        |
| Det | -44       | 44       | -44       | 44       |
| Det | n         | 0        | n         | 0        |

The total amount of records for each 'List-By-Option' is displayed on the List screen:

|   | Commitment Items (Page 1 of 1) |
|---|--------------------------------|
| < | Total records = 1              |

#### Fast Commit

The Fast Commit option allows the user to confirm a Commit directly in the list screen. The User must select the items he wants to commit on by checking the related checkbox in the left column. By pressing the "Confirm FC" or the "Confirm proposal" Button a **Fast Commit** on the selected items is performed.

| ode Material                      | RSC Cod     | Mfg Line | ) Plant      | Sub GEO  | Suppl.#                | Status  |                |            |
|-----------------------------------|-------------|----------|--------------|----------|------------------------|---------|----------------|------------|
| 0000046P78                        | GK1         | GNK      | GNK          | EMEA     | 1245                   | Uncrit. | <u>Details</u> |            |
| 0000046P78                        |             |          | GNK          |          | 1245                   |         |                |            |
| 0000046P78                        |             |          |              |          | 1245                   |         |                |            |
| 0000046P78                        | GK1         | GNK      | GNK          | EMEA     | 1245                   | Uncrit. | <u>Details</u> |            |
| 0000046P78                        |             |          | GNK          |          | 1245                   |         |                |            |
| 0000046P78                        |             |          |              |          | 1245                   |         |                |            |
|                                   |             |          |              |          |                        |         |                | $\bigcirc$ |
| posal                             | firm propos | Cor      | $\mathbf{D}$ | nfirm FC | (→) Co                 | (       |                |            |
| 0000046P78<br>0000046P78<br>posal | firm propos | Cor      | GNK          | nfirm FC | 1245<br>1245<br>(→) Co | (       |                |            |

#### Confirm FC Button

By pressing the "Confirm FC" Button, the user commits the Forecast for the selected items directly based on FC commit horizon settings.

#### Confirm proposal

By pressing the "Confirm proposal" Button, the user commits the Forecast for the selected items directly, **based on the proposal input.** 

The System displays a system message, that the Fast-Commit was successful:

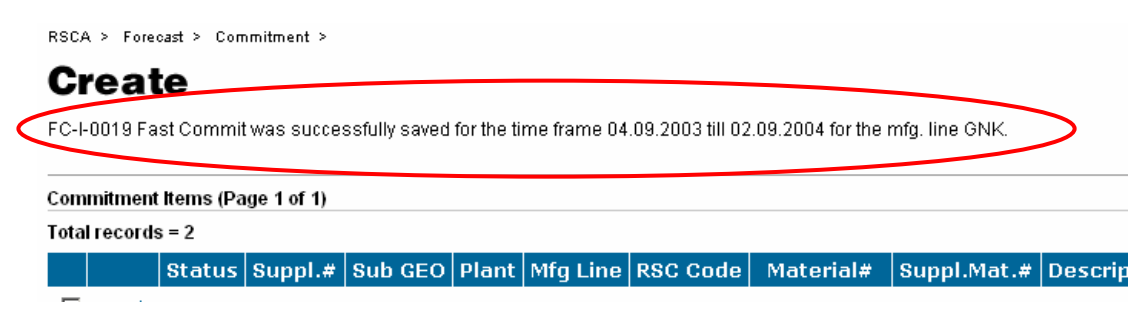

**Note:** Due to site specific Supply/Commit horizon the user is able to save Supply/Commitment data for specific time frame defined by the RSC-@ system around current date (e.g. -2 weeks up in past to 2 weeks in future)

#### **Detailed Views**

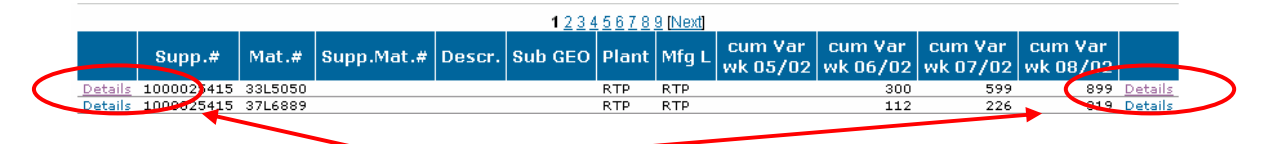

Click on "Details" in either on the left or right side of each row to display the detailed Commitment screen for the selected item.

Jump to CM02

#### Detail Screen CM01

RSCA > Forecast > Commitment >

#### Create

| General                                                                                                    |                                                                 |                |                                                            |                                                         |                                       |                                     |                                        |                                    |
|----------------------------------------------------------------------------------------------------|-----------------------------------------------------------------|----------------|------------------------------------------------------------|---------------------------------------------------------|---------------------------------------|-------------------------------------|----------------------------------------|------------------------------------|
| Commitment (weekly                                                                                                    | )                                                               |                |                                                            |                                                         |                                       |                                     |                                        |                                    |
| Plant:                                                                                                    | GNK                                                             | Manuf          | acturing Line:                                             | GNK                                                     | Sub G                                 | EO:                                 | EMEA                                   |                                    |
| Material #:                                                                                                    | 0000046P7810                                                    | Descr          | iption:                                                    | SU 26567/F                                              | WW St                                 | upplier ID:                         |                                        |                                    |
| Supplier #:                                                                                                    | 1245                                                            | Suppl          | ier Name:                                                  | WISTRON<br>CORPORATION                                  |                                       |                                     |                                        |                                    |
| Version #:                                                                                                    | 1111103371                                                      | RSC            | Code:                                                      | GK1                                                     | IBM Inv                               | vSupplier owned:                    | 0 04.09.2003 16:2                      | 20:32 GMT                          |
| Supplier Material#:                                                                                                    |                                                                 |                |                                                            |                                                         |                                       |                                     |                                        |                                    |
|                                                                                                    |                                                                 | ontirm Pro     | iposai 🕑 includ                                            | <u>e rsu stock</u>                                      | y <u>kecaiculate</u>                  |                                     |                                        |                                    |
| Week                                                                                                    | Dates                                                           | Packlag        | 33/2003                                                    | 34/2003                                                 | 35/2003                               | 36/2003                             | 37/2003                                | 30/200                             |
| Week                                                                                                    | Dates                                                           | Backlog        | 33/2003                                                    | 34/2003                                                 | <b>35/2003</b>                        | 36/2003                             | 37/2003                                | <b>38/20(</b>                      |
| Week<br>1 <sup>st</sup> Day of Week                                                                                                    | Dates                                                           | Backlog        | 33/2003<br>10.08.2003                                      | <b>34/2003</b><br><u>17.08.2003</u>                     | <b>35/2003</b><br>24.08.2003          | <b>36/2003</b><br><u>31.08.2003</u> | <b>37/2003</b><br>07.09.2003           | <b>38/200</b><br><u>14.09.2</u>    |
| Week<br>1 <sup>st</sup> Day of Week<br>RSC Stock                                                                                                    | Dates                                                           | Backlog        | <b>33/2003</b><br><u>10.08.2003</u><br>0                   | 34/2003<br>17.08.2003                                   | <b>35/2003</b><br>24.08.2003          | 36/2003<br>31.08.2003               | 37/2003<br>07.09.2003                  | <b>38/200</b><br><u>14.09.2</u>    |
| Week<br>1 <sup>st</sup> Day of Week<br>RSC Stock<br>Forecast<br>Order Book                                                                                         | Dates<br>04.09.2003 16:20GMT+00:00<br>04.09.2003 16:20GMT+00:00 | Backlog<br>N/A | 33/2003<br>10.08.2003<br>0                                 | 34/2003<br>17.08.2003                                   | 35/2003<br>24.08.2003<br>2<br>NiA     | 36/2003<br>31.08.2003<br>0          | 37/2003<br>07.09.2003<br>0             | <b>38/20(</b><br><u>14.09.2</u>    |
| Week<br>1 <sup>st</sup> Day of Week<br>RSC Stock<br>Forecast<br>Order Book<br>Proposal (not<br>available)                                                          | Dates<br>04.09.2003 16:20GMT+00:00<br>04.09.2003 16:20GMT+00:00 | Backlog<br>N/A | 33/2003<br>10.08.2003<br>0<br>N/A                          | 34/2003<br>17.08.2003<br>N/A                            | 35/2003<br>24.08.2003<br>2<br>N/A     | 36/2003<br>31.08.2003<br>0<br>N/A   | 37/2003<br>07.09.2003<br>0<br>0<br>N/A | <b>38/20</b> (<br><u>14.09.2</u> ) |
| Week<br>1 <sup>st</sup> Day of Week<br>RSC Stock<br>Forecast<br>Order Book<br>Proposal (not<br>available)<br>Commitment (actual)                                   | Dates<br>04.09.2003 16:20GMT+00:00<br>04.09.2003 16:20GMT+00:00 | Backlog<br>N/A | 33/2003<br>10.08.2003<br>0<br>N/A                          | 34/2003<br>17.08.2003<br>N/A                            | 35/2003<br>24.08.2003<br>2<br>N/A     | 36/2003<br>31.08.2003<br>0<br>N/A   | 37/2003<br>07.09.2003<br>0<br>N/A      | 38/20(<br><u>14.03.2</u>           |
| Week<br>1 <sup>st</sup> Day of Week<br>RSC Stock<br>Forecast<br>Order Book<br>Proposal (not<br>available)<br>Commitment (actual)<br>Comment                        | Dates<br>04.09.2003 16:20GMT+00:00<br>04.09.2003 16:20GMT+00:00 | Backlog<br>N/A | 33/2003<br>10.08.2003<br>0<br>N/A                          | 34/2003<br>17.08.2003<br>N/A                            | 35/2003<br>24.08.2003<br>2<br>N/A     | 36/2003<br>31.08.2003<br>0<br>N/A   | 37/2003<br>07.09.2003<br>0<br>N/A      | 38/20(<br>14.09.2                  |
| Week<br>1 <sup>st</sup> Day of Week<br>RSC Stock<br>Forecast<br>Order Book<br>Proposal (not<br>available)<br>Commitment (actual)<br>Comment<br>Deita               | Dates<br>04.09.2003 16:20GMT+00:00<br>04.09.2003 16:20GMT+00:00 | Backlog<br>N/A | 33/2003<br>10.08.2003<br>0<br>N/A<br>0<br>0<br>0           | 34/2003<br>17.08.2003<br>N/A                            | 35/2003<br>24.08.2003<br>2<br>N/A     | 36/2003<br>31.08.2003<br>0<br>N/A   | 37/2003<br>07.09.2003<br>0<br>N/A      | 38/200<br>14.09.2                  |
| Week<br>1 <sup>st</sup> Day of Week<br>RSC Stock<br>Forecast<br>Order Book<br>Proposal (not<br>available)<br>Commitment (actual)<br>Comment<br>Deita<br>Cum. Deita | Dates 04.09.2003 16:20GMT+00:00 04.09.2003 16:20GMT+00:00       | Backlog<br>N/A | 33/2003<br>10.08.2003<br>0<br>N/A<br>0<br>0<br>0<br>0<br>0 | 34/2003<br>17.08.2003<br>N/A<br>N/A<br>0<br>0<br>0<br>0 | 35/2003<br>24.08.2003<br>2<br>N/A<br> | 36/2003<br>31.08.2003<br>0<br>N/A   | 37/2003<br>07.09.2003<br>0<br>N/A      | 38/200<br>14.09.2                  |

The detailed Commitment view may exceed the standard web screen size. Users need to use the vertical and horizontal scroll bars to be able to view the complete Commitment data.

Within the Detail Create Commitment Screen there are different categories set up to group the data.

The Detailed Commitment Screen Create includes all information already explained under <u>SU01</u>.

## The Commitment table by weekly:

| Week                        | Dates                     | Backlog | 33/2003           | 34/2003           | 35/2003           | 36/2003           | 3          |
|-----------------------------|---------------------------|---------|-------------------|-------------------|-------------------|-------------------|------------|
| 1 <sup>st</sup> Day of Week |                           |         | <u>10.08.2003</u> | <u>17.08.2003</u> | <u>24.08.2003</u> | <u>31.08.2003</u> | <u>07.</u> |
| RSC Stock                   | 04.09.2003 16:20GMT+00:00 |         | 0                 |                   |                   |                   |            |
| Forecast                    | 04.09.2003 16:20GMT+00:00 | N/A     |                   |                   | 2                 | 0                 |            |
| Order Book                  |                           |         | N/A               | N/A               | N/A               | N/A               |            |
| Proposal (not<br>available) |                           |         |                   |                   |                   |                   |            |
| Commitment (actual)         |                           |         |                   |                   |                   |                   |            |
| Comment                     |                           |         |                   |                   |                   |                   |            |
| Delta                       |                           |         | 0                 | 0                 | -2                | 0                 |            |
| Cum. Delta                  |                           |         | 0                 | 0                 | -2                | -2                |            |
| Commitment<br>(extracted)   |                           |         |                   |                   |                   |                   |            |

The weekly Commitment table includes the following data fields. The current week is highlighted with a grey background.

| Week                        | identifies the calendar week number<br>e.g. 01/28 is the 28 week of 2001                                                                                    |
|-----------------------------|----------------------------------------------------------------------------------------------------|
| 1 <sup>st</sup> Day of week | identifies the 1 <sup>st</sup> day of the specific week based on<br>current production calendar<br>e.g. 08.09.2001 is the 8 <sup>th</sup> of September 2001 |
| RSC Stock                   | identifies the available stock at the RSC-Hub at the time of the Forecast                                                                                   |
| Forecast                    | Displays the latest IBM Forecast by current version<br>number (e.g. 000000008) providing the weekly<br>scheduled quantities required on that week           |
| Order Book                  | The Order Book is displayed only for PCD plants.<br>This can be set as a flag in the Plant Line Setting<br>Table (see User Manual "09 System Internal V35") |
| Proposal<br>(not available) | give clear message that it is not an error if there are no any data                                                                                         |
| Commiment<br>(actual)       | Displays the actual Commitment supply line provided by the supplier for the IBM Commiment.                                                                  |
| Comment                     | supplier is able to give short information relevant for that week. (optional field)                                                                         |

| identifies the discrepancy between the weekly<br>Forecast and the supplier commitment line, but<br>the delta does not include the proposal                |
|----------------------------------------------------------------------------------------------------|
| identifies the cumulated weekly discrepancies between the forecast and the supplier commitment line                                                       |
| Displays the last Commitment provided by the<br>Supplier that was transferred to the IBM Implosion<br>Tool by referenced timestamp<br>Jump to <u>CM03</u> |
|                                                                                                    |

Manually add the new commitment data (comments are possible).

The button "Confirm FC" copies the FC line to the commitment line.

The button "Confirm proposal" copies the proposal line data into the commitment line.

The "include RSC Stock" Link adds the stock of material which is currently available in the RSC.

Press "Recalculate" button to process your entries. The commitment data will be recalculated and displayed:

| Ν                                       | Confirm FC 🕞 🖸            | onfirm Pro | oposal 💿 includ   | <u>de RSC Stock</u> | Recalculate     |
|-----------------------------------------|---------------------------|------------|-------------------|---------------------|-----------------|
| Week                                    | Dates                     | Backlog    | 33/2003           | 34/2003             | 35/2003         |
| 1 <sup>st</sup> Day of Week             |                           |            | <u>10.08.2003</u> | <u>17.08.2003</u>   | 24.08.2003      |
| RSC Stock                               | 04.09.2003 14:56GMT+00:00 |            | 0                 |                     |                 |
| Forecast                                | 04.09.2003 14:56GMT+00:00 | N/A        |                   |                     | 4607            |
| Order Book                              |                           |            | N/A               | N/A                 | N/A             |
| <sup>o</sup> roposal (not<br>available) |                           |            |                   |                     |                 |
| Commitment (actual)                     |                           |            |                   |                     | 100             |
| Comment                                 |                           |            |                   |                     | test for commit |
| Delta                                   |                           |            | 0                 | 0                   | -4507           |
| Cum. Delta                              |                           |            | 0                 | 0                   | -4507           |
| <del>Commitment</del><br>(extracted)    |                           |            |                   |                     |                 |

| → Continue → Help            |            |
|------------------------------|------------|
|                              |            |
| 03 Forecast External V35.doc | 16/09/2003 |

16/09/2003

Click on the Continue button to save the new commitment entries to Commitment scheduled lines:

|   | RSCA    | > Fore  | cast > Con | nmitment >   |              |         |              |     |
|---|---------|---------|------------|--------------|--------------|---------|--------------|-----|
|   | Cr      | eat     | e          |              |              |         |              |     |
| < | GLOB    | -I-0011 | Data was   | saved into [ | )B successfi | illy    |              |     |
|   | Comm    | itment  | items (Pa  | ge 9 of 60)  |              |         |              |     |
|   | Total r | ecords  | s = 396    |              |              |         |              |     |
|   |         |         | Status     | Sunnl #      | Sub GEO      | Plant   | Mfa Line     | RSC |
|   |         |         | orarus     | ouppin"      | oub-deo      | Therite | - Ing Elline | 100 |

Jump to CM02

Select the week to create new commitment data by clicking on the "1<sup>st</sup> day of week" hyperlink.

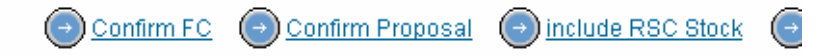

| Week                        | Dates                     | Backlog | 53/2003           | 34/2003           |
|-----------------------------|---------------------------|---------|-------------------|-------------------|
| 1 <sup>st</sup> Day of Week |                           |         | <u>10.08.2003</u> | <u>17.08.2003</u> |
| RSC Stock                   | 04.09.2003 14:56GMT+00:00 |         | 0                 |                   |
| Forecast                    | 04.09.2003 14:56GMT+00:00 | N/A     |                   |                   |
| And the Barris              |                           |         | N120              | NU A              |

The Create screen is displayed:

| Week                        | Dates                     | Backlog | 35/2003         | 35/2003    |
|-----------------------------|---------------------------|---------|-----------------|------------|
| 1 <sup>st</sup> Day of Week |                           |         | 24.08.2003      | 25.08.2003 |
| RSC Stock                   | 04.09.2003 14:56GMT+00:00 |         | 0               |            |
| Forecast                    | 04.09.2003 14:56GMT+00:00 | N/A     |                 | 4607       |
| Order Book                  | N/A                       |         | N/A             | N/A        |
| Proposal (not available)    |                           |         |                 |            |
| Commitment (actual)         | 10.09.2003 12:24GMT+00:00 |         | 100             |            |
| Comment                     |                           |         | test for commit |            |
| Delta                       |                           |         | 100             | -4607      |
| Cum. Delta                  |                           |         | 100             | -4507      |
| Commitment (extracted)      |                           |         |                 |            |
| FC Source                   |                           |         |                 | PO         |
| Item                        |                           |         |                 |            |
| Document#                   |                           |         |                 |            |
| Document Creation Date      |                           |         | N/A             | 04.09.2003 |
| Total Document QTY          |                           |         |                 | 4607       |

The user has the capability to enter the Commitment value per day.

In the detailed Commitment screens in the daily view "MULIT ORDs" is stated in the "FC source", "Item", "Document number", etc. field, when more than one forecast is in that specific day and their 3 mentioned data are different. In Rel. 3.5 the name changed, instead of "MORE" the text "MULTI ORDs" is displayed, now.

The daily Commitment table includes the following additional data fields:

| identifies the type of FC source to the line item (e.g. PO; PR;PLO; SLA) |
|--------------------------------------------------------------------------|
| Line item number for the FC source type (e.g. 010; 020 etc.)             |
| Contract/PO number                                                       |
| Date when document was created (manual entry)                            |
| Assigned total delivery quantity for the contract/PO number              |
|                                                                          |

After entering Commitment quantities and/or comment click on the "Recalculate" button to recalculate the total cumulative Delta of the Commitment record.

Click on the "Continue" button to save the new Commitment data.

The following message is displayed:

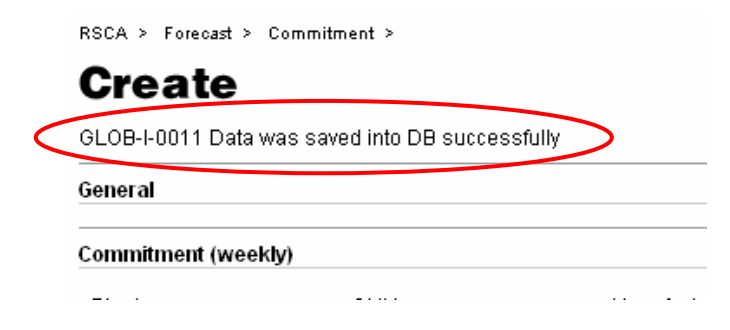

# **Change Commitment Record**

Change manual created or system generated commitment.

#### Basic flow of the function

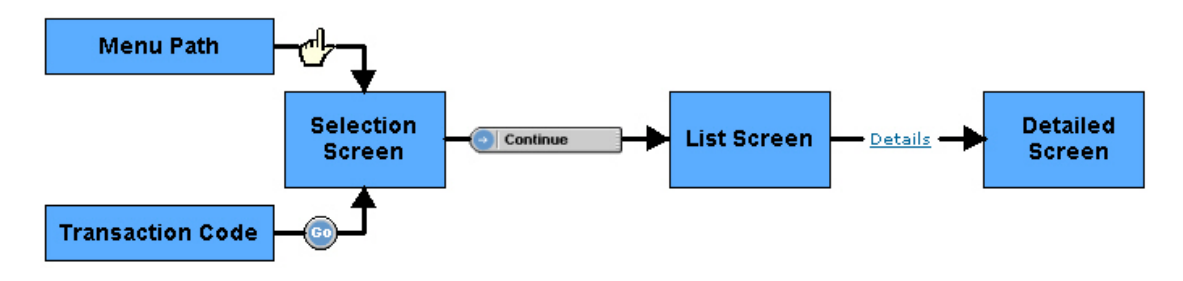

The function can be reached by

#### Menu Path

(Forecast -> Commitment -> Change)

| RSCA         |            |            |                             |
|--------------|------------|------------|-----------------------------|
| Forecast     | Faraaat    | Forecast   |                             |
| Refill Cycle | Forecast   | rorecast   | Forecast                    |
| Inventory    | Supply     | Supply     | Supply                      |
| Pull Cycle   | Commitment | Commitment | Commitment                  |
| Dumana Quala |            | · Create   | Overste                     |
| Bypass Cycle |            | · Change   | Create                      |
| System       |            | Dioplay    | · Change                    |
| Help         |            | • Display  | <ul> <li>Display</li> </ul> |

#### **Transaction Path**

Choose Transaction code CM02 and press the GO Button

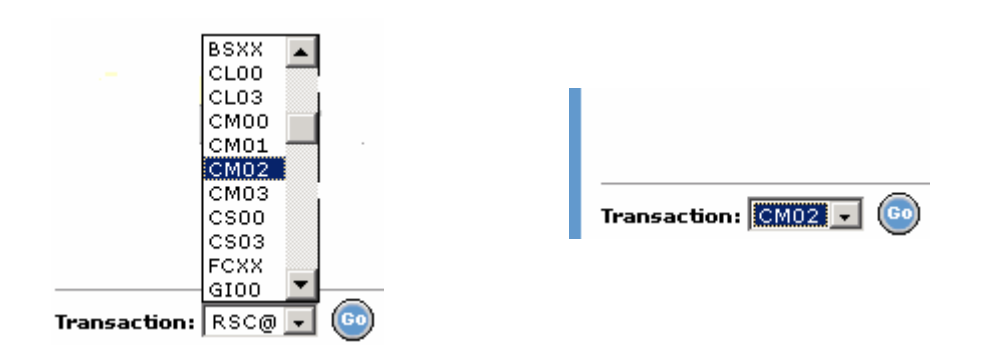

#### Selection Screen CM02

RSCA > Forecast > Commitment >

| Selection Criteria  |                   |                           |                            |
|---------------------|-------------------|---------------------------|----------------------------|
| Plant:              |                   | Manufacturing Line:       |                            |
| Material #:         |                   | Supplier #:               |                            |
| Sub-Geo:            |                   | FC Source:                | All                        |
| Forecast Date From: | 13.08.2003        | Forecast Date To:         | 10.03.2004                 |
| Cum. Delta:         | All               | Critical:                 | All                        |
| Display Options     |                   |                           |                            |
| List By:            | 1. Suppl.#Sub Geo | -Plant-Mfg Line-Mat.#-Cun | n. Forecast-Commit-Delta 🎍 |
| Items Per Page:     | 20                | View:                     | Weekly O Daily             |

It is recommended to enter data for at least one field on this screen. Entering more selection criteria information creates a more specific report.

A detailed description of the data fields is available in <u>CM01</u>.

#### List Screen CM02

(Including Display Options)

These selections provide customization of the Commitment items list. The Display Options/List Screen includes all information already explained under <u>CM01</u>.

#### Detail Screen CM02

| Commitment (weekly                                                                                                    | )                                                                 |                |                                                                  |                                           |                                                                                                |                                        |                             |  |
|----------------------------------------------------------------------------------------------------|-------------------------------------------------------------------|----------------|------------------------------------------------------------------|-------------------------------------------|------------------------------------------------------------------------------------------------|----------------------------------------|-----------------------------|--|
| Plant:                                                                                                    | GNK                                                               | Manuf          | acturing Line:                                                   | GNK                                       | Sub G                                                                                          | EO:                                    | EMEA                        |  |
| faterial #: 20L0255                                                                                                    |                                                                   | Description:   |                                                                  | 128MB 100MHZ                              | NP WW S                                                                                        | upplier ID:                            |                             |  |
| upplier#: 5164                                                                                                    |                                                                   | Desemption.    |                                                                  | SDRAM SODIMN                              | 11                                                                                             |                                        |                             |  |
|                                                                                                    |                                                                   | Suppli         | Supplier Name: KINGSTON                                          |                                           |                                                                                                |                                        |                             |  |
| Version #:                                                                                                    | 1111103371                                                        | RSCO           | ode:                                                             | GK1                                       | IBM In                                                                                         | vSupplier owned:                       | 0 04.09.200                 |  |
| Supplier Material#:                                                                                                    |                                                                   |                |                                                                  |                                           |                                                                                                |                                        |                             |  |
| Week                                                                                                    | Dates                                                             | Backlog        | 35/2003                                                          | 36/2003                                   | 37/2003                                                                                        | 38/2003                                | 39/2003                     |  |
| Week                                                                                                    | Dates                                                             | Backlog        | 35/2003                                                          | 36/2003                                   | 37/2003                                                                                        | 38/2003                                | 39/2003                     |  |
| Week<br>1 <sup>st</sup> Day of Week                                                                                                    | Dates                                                             | Backlog        | 35/2003<br>24.08.2003                                            | 36/2003<br>31.08.2003                     | 37/2003                                                                                        | 38/2003<br>14.09.2003                  | <b>39/2003</b><br>21.09.200 |  |
| Week<br>1 <sup>st</sup> Day of Week<br>RSC Stock                                                                                                    | Dates                                                             | Backlog        | 35/2003<br>24.08.2003<br>0                                       | 36/2003<br>31.08.2003                     | 37/2003<br>07.09.2003                                                                          | <b>38/2003</b><br><u>14.09.2003</u>    | <b>39/2003</b><br>21.09.200 |  |
| Week<br>1 <sup>st</sup> Day of Week<br>RSC Stock<br>Forecast                                                                                                    | Dates<br>04.09.2003 15:01 GMT+00:00<br>04.09.2003 15:01 GMT+00:00 | Backlog        | 35/2003<br>24.08.2003<br>0<br>238                                | 36/2003<br>31.08.2003<br>80               | 37/2003<br>07.09.2003<br>80                                                                    | 38/2003<br>14.09.2003<br>80            | <b>39/2003</b><br>21.09.200 |  |
| Week<br>1 <sup>st</sup> Day of Week<br>RSC Stock<br>Forecast<br>Order Book                                                                                         | Dates<br>04.09.2003 15:01 GMT+00:00<br>04.09.2003 15:01 GMT+00:00 | Backlog<br>N/A | 35/2003<br>24.08.2003<br>0<br>238<br>N/A                         | 36/2003<br>31.08.2003<br>80<br>N/A        | 37/2003<br>07.09.2003<br>80<br>N/A                                                             | 38/2003<br>14.09.2003<br>80<br>N/A     | <b>39/2003</b><br>21.09.200 |  |
| Week<br>1 <sup>st</sup> Day of Week<br>RSC Stock<br>Forecast<br>Order Book<br>Proposal (not<br>available)                                                          | Dates<br>04.09.2003 15:01 GMT+00:00<br>04.09.2003 15:01 GMT+00:00 | Backlog<br>N/A | 35/2003<br>24.08.2003<br>0<br>238<br>N/A                         | 36/2003<br>31.08.2003<br>80<br>N/A        | 37/2003<br>07.09.2003<br>80<br>N/A                                                             | 38/2003<br>14.09.2003<br>80<br>N/A     | 39/2003<br>21.09.200        |  |
| Week<br>1 <sup>st</sup> Day of Week<br>RSC Stock<br>Forecast<br>Order Book<br>Proposal (not<br>available)<br>Commitment (actual)                                   | Dates<br>04.09.2003 15:01 GMT+00:00<br>04.09.2003 15:01 GMT+00:00 | Backlog<br>N/A | 35/2003<br>24.08.2003<br>0<br>238<br>N/A                         | 36/2003<br>31.08.2003<br>80<br>N/A        | 37/2003<br>07.09.2003<br>80<br>N/A                                                             | 38/2003<br>14.09.2003<br>80<br>N/A     | 39/2003<br>21.09.200        |  |
| Week<br>1 <sup>st</sup> Day of Week<br>RSC Stock<br>Forecast<br>Order Book<br>Proposal (not<br>available)<br>Commitment (actual)<br>Comment                        | Dates<br>04.09.2003 15:01GMT+00:00<br>04.09.2003 15:01GMT+00:00   | Backlog        | 35/2003<br>24.08.2003<br>0<br>238<br>N/A                         | 36/2003<br>31.08.2003<br>80<br>N/A        | 37/2003<br>07.09.2003<br>80<br>N/A                                                             | 38/2003<br>14.09.2003<br>80<br>N/A     | 39/2003<br>21.09.200        |  |
| Week<br>1 <sup>st</sup> Day of Week<br>RSC Stock<br>Forecast<br>Order Book<br>Proposal (not<br>available)<br>Commitment (actual)<br>Comment<br>Delta               | Dates<br>04.09.2003 15:01 GMT+00:00<br>04.09.2003 15:01 GMT+00:00 | Backlog<br>N/A | 35/2003<br>24.08.2003<br>0<br>238<br>N/A<br>-238                 | 36/2003<br>31.08.2003<br>80<br>N/A<br>-80 | 37/2003<br>07.09.2003<br>80<br>N/A<br>-80                                                      | 38/2003<br>14.09.2003<br>80<br>N/A     | 39/2003<br>21.09.200        |  |
| Week<br>1 <sup>st</sup> Day of Week<br>RSC Stock<br>Forecast<br>Order Book<br>Proposal (not<br>available)<br>Commitment (actual)<br>Comment<br>Delta<br>Cum. Delta | Dates 04.09.2003 15:01 GMT+00:00 04.09.2003 15:01 GMT+00:00       | Backlog<br>N/A | 35/2003<br>24.08.2003<br>0<br>238<br>N/A<br>-238<br>-238<br>-238 | 36/2003<br>31.08.2003<br>80<br>N/A<br>    | 37/2003<br>07.09.2003<br>80<br>N/A<br>2000<br>N/A<br>2000<br>N/A<br>2000<br>-80<br>-80<br>-398 | 38/2003<br>14.09.2003<br>80<br>N/A<br> | 39/2003<br>21.09.200        |  |

The detailed commitment view may exceed the standard web screen size. Users need to use the vertical and horizontal scroll bars to be able to view the complete commitment data.

The Detailed Commitment Screen Change includes all information already explained under <u>SU01</u>.

The Commitment table by weekly:

| Week                        | Dates                     | Backlog | 35/2003           | 36/2003           | 37/2003           | 38/2003           |
|-----------------------------|---------------------------|---------|-------------------|-------------------|-------------------|-------------------|
| 1 <sup>st</sup> Day of Week |                           |         | <u>24.08.2003</u> | <u>31.08.2003</u> | <u>07.09.2003</u> | <u>14.09.2003</u> |
| RSC Stock                   | 04.09.2003 15:01GMT+00:00 |         | 0                 |                   |                   |                   |
| Forecast                    | 04.09.2003 15:01GMT+00:00 | N/A     | 238               | 80                | 80                | 80                |
| Order Book                  |                           |         | N/A               | N/A               | N/A               | N//               |
| Proposal (not<br>available) |                           |         |                   |                   |                   |                   |
| Commitment (actual)         |                           |         |                   |                   |                   |                   |
| Comment                     |                           |         |                   |                   |                   |                   |
| Delta                       |                           |         | -238              | -80               | -80               | -80               |
| Cum. Delta                  |                           |         | -238              | -318              | -398              | -47               |
| Commitment<br>(extracted)   |                           |         |                   |                   |                   |                   |

Select the week to change new Commitment data by clicking on the "1<sup>st</sup> day of week" hyperlink.

|                             | ⊖ <u>Confirm FC</u> ⊖ <u>C</u> | onfirm Pro | oposal () inclui  | de RSC Stock 🧲 |
|-----------------------------|--------------------------------|------------|-------------------|----------------|
| Week                        | Dates                          | Backlog    | 35/2003           | 36/2003        |
| 1 <sup>st</sup> Day of Week |                                | (          | <u>24.08.2003</u> | 31.08.2003     |
| RSC Stock                   | 04.09.2003 15:01 GMT+00:00     |            | 0                 |                |
| Forecast                    | 04.09.2003 15:01 GMT+00:00     | N/A        | 238               | 80             |

#### The Change screen is displayed:

| Week                        | Dates                     | Backlog | 35/2003    |
|-----------------------------|---------------------------|---------|------------|
| 1 <sup>st</sup> Day of Week |                           |         | 25.08.2003 |
| RSC Stock                   | 04.09.2003 15:01GMT+00:00 |         | 0          |
| Forecast                    | 04.09.2003 15:01GMT+00:00 | N/A     | 238        |
| Order Book                  | N/A                       |         | N/A        |
| Proposal (not available)    |                           |         |            |
| Commitment (actual)         |                           |         |            |
| Comment                     |                           |         |            |
| Delta                       |                           |         | -238       |
| Cum. Delta                  |                           |         | -238       |
| Commitment (extracted)      |                           |         |            |
| FC Source                   |                           |         | PO         |
| ltem                        |                           |         |            |
| Document#                   |                           |         |            |
| Document Creation Date      |                           |         | 04.09.2003 |
| Total Document QTY          |                           |         | 238        |

The Detailed Commitment Screen Change per day includes all information already explained under <u>CM01</u>.

After entering Commitment quantities and/or comment click on the "Recalculate" button to recalculate the total cumulative Delta of the Commitment record.

Click on the "Continue" button to save the new Commitment data.

The following message is displayed:

RSCA > Forecast > Commitment >

# Change

GLOB-I-0011 Data was saved into DB successfully

Commitment (weekiy)

# **Display Commitment Record**

Display manual and system generated commitments including forecast.

#### Basic flow of the function

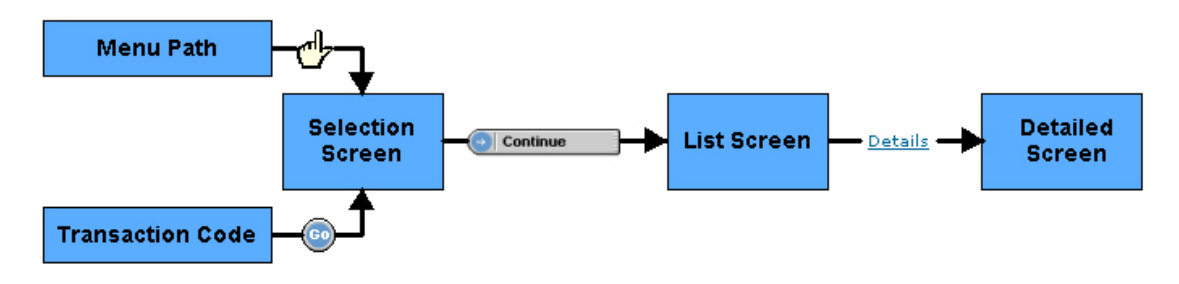

The function can be reached by

#### Menu Path

(Forecast -> Commitment -> Display)

| RSCA         |            |                             |            |
|--------------|------------|-----------------------------|------------|
| Forecast     | Faracast   | Forecast                    |            |
| Refill Cycle | Forecast   | rorecast                    | Forecast   |
| Inventory    | Supply     | Supply                      | Supply     |
| Pull Cycle   | Commitment | Commitment                  | Commitment |
| Bypass Cycle |            | <ul> <li>Create</li> </ul>  | · Create   |
| System       |            | · Change                    | Change     |
| Help         |            | <ul> <li>Display</li> </ul> | · Display  |

## Transaction Path

Choose Transaction code CM03 and press the GO Button

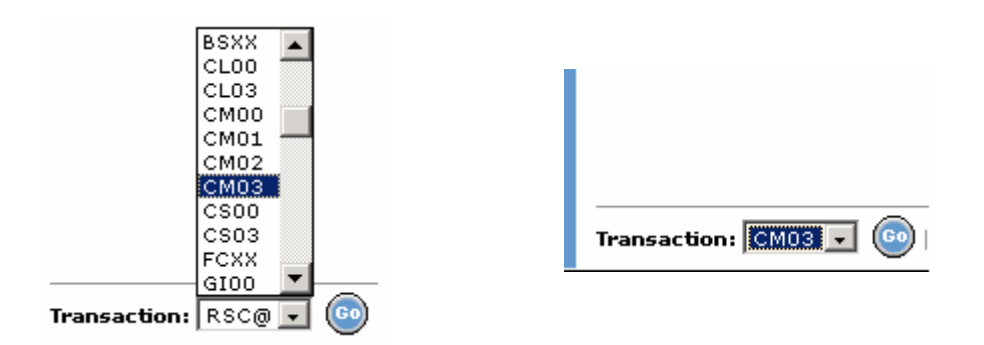

#### Selection Screen CM03

RSCA > Forecast > Commitment >

# Display

| Selection Criteria  |                        |                         |                         |
|---------------------|------------------------|-------------------------|-------------------------|
| Plant:              |                        | Manufacturing Line:     |                         |
| Material #:         |                        | Supplier#:              |                         |
| Sub-Geo:            |                        | FC Source:              | All                     |
| Forecast Date From: | 14.08.2003             | Forecast Date To:       | 11.03.2004              |
| Cum. Delta:         | All                    | Critical:               | All                     |
|                     | Current + History Leve | el                      | History Level           |
| Display Options     |                        |                         |                         |
| List By:            | 1. Suppl.#Sub Geo-Pl   | ant-Mfg Line-Mat.#-Cum. | Forecast-Commit-Delta 🗾 |
| Transaction Type:   | Display                | •                       |                         |
| Items Per Page:     | 20 💌                   | View:                   | 💿 Weekly 🗢 Daily        |
|                     | 🕘 Continue 🛛 🖯         | Help                    |                         |

It is recommended to enter data for at least one field on this screen. Entering more selection criteria information creates a more specific report.

A detailed description of the data fields is available in <u>CM01</u>.

#### New box for "Current and History level"

In the Display transactions were a tick box allowing user to select to view both uFC and cFC cycles. As we moved to the new single demand cycle it is not necessary to show that. The function is utilised to provide additional visibility within the single demand FC allowing to see the details of the previous FC version together with the current FC details.

| Dian lau Ontiana | Current + History Level                                                                                   |
|------------------|----------------------------------------------------------------------------------------------------|
| Display Options  |                                                                                                    |
| History Level    | If marked, Supply's by last version number of Demand (e.g. current Version # <b>-1</b> ) is selected only |

# List Screen CM03

(Including Display Options)

The Display Options provides for customization of the Commitment Items list:

| Display Options                     |                                                        |                                                                                                    |                                                                                                    |                                                                                                    |
|-------------------------------------|--------------------------------------------------------|----------------------------------------------------------------------------------------------------|----------------------------------------------------------------------------------------------------|----------------------------------------------------------------------------------------------------|
| List By:                            | 1. Suppl.#                                             | Sub Geo-Plan                                                                                          | t-Mfg Line-Mat.#-Cu                                                                                                    | m. Forecast-Commit-Delta  👤                                                                                                    |
| Transaction Type:                   | Display                                                |                                                                                                    | •                                                                                                    |                                                                                                    |
| Items Per Page:                     | 20                                                     | •                                                                                                    | View:                                                                                                    | ⊙ Weekly O Daily                                                                                                    |
| • List by                           | Spec<br>colur<br>infor                                 | tifies the so<br>nns in the<br>mation as                                                              | orting data and<br>list. All the repo<br>described in the                                                              | the sequence of data<br>orts show additional<br>e next section.                                                                     |
| <ul> <li>Transaction Typ</li> </ul> | be Eithe<br>Ther<br>Com<br>redu<br>smal<br>The<br>othe | er display of<br>e is a new<br>press the of<br>ce the ASC<br>ler transfe<br>compresse<br>r formats li | on screen or do<br>Download func<br>download and u<br>CII oriented cor<br>r time.<br>ed stream has t<br>ke TAR are not | wnload to a file<br>ction: GZIP. This<br>upload stream (it will<br>ntend and results in a<br>o be either ZIP or GZIP<br>t supported |
|                                     | Down<br>The<br>exist<br>The                            | nload = C0<br>new exterr<br>ing "Down<br>user is abl                                                  | DM Upload<br>nal download og<br>load = commitn<br>e to Upload Co                                                       | otion is the same as the<br>nent upload".<br>mmitment Spreadsheet                                                                   |
|                                     | Down<br>The<br>exist<br>addit<br>the e<br>last o       | nload COM<br>new exterr<br>ing "Down<br>ional colur<br>end. This fo<br>columns -p                     | A & PROP<br>nal download op<br>load = commitm<br>mns as of the p<br>prmat can only<br>proposal qty and                 | otion is the same as the<br>nent upload", but has 2<br>roposal qty and date at<br>be uploaded, if the 2<br>d date- get deleted.     |
| <ul> <li>Items per page</li> </ul>  | Sets<br>scree                                          | the numbe<br>en                                                                                       | er of line items                                                                                                    | shown on a page or a                                                                                                    |
| Weekly/Daily                        | Sele<br>on w                                           | cted Suppl<br>eekly or or                                                                             | ly/Commitment<br>n daily schedule                                                                                      | can be displayed either<br>ed deliveries                                                                                            |

In the "List by Options" selection, users can choose among several sorting criteria and additional material data combinations. Selecting the required report defines the main sorting criteria and displays the data in the specified sequence. Each report includes additional information relevant to the selected sorting data.

There are different standard reports available. The first List by Option is shown in the example below.

**Display Options** 

| Liet By:          | 1 Sunni #Suh Geo Plant-Mfr Line-Mat #-Cum Forecast-Commit-Delta    |
|-------------------|--------------------------------------------------------------------|
| List by.          | 1. Suppl.#-Sub Geo-Plant-Mig Line-Mat #-Cum. Forecast-Commit-Delta |
| Transaction Type: | 2. Suppl.#Sub Geo-Plant-Mfg Line-Mat.#-Weekly Cum. Delta-WW Sum.   |
|                   |                                                                    |

#### Report 1

Sorting Criteria in sequence:

1. Suppl.#Sub Geo-Plant-Mfg Line-Mat.#-Cum. Forecast-Commit-Delta 🖉

#### Report 1 (Screenshot)

Status Suppl.# Sub GEO Plant Mfg Line RSC Code Material# Suppl.Mat.# Description# RSC Avail.

The report provides the following 2 additional data items for each line item:

- 5. Description description of the Material
- 6. RSC Available available Stock at the defined RSC-Hub of the Material.

| By pressing               | 🕒 Continue | the user gets to the list display screen. |
|---------------------------|------------|-------------------------------------------|
| RSCA > Forecast > Commitm | ent >      |                                           |

#### Display

| Commiti           | ommitment items (Page 1 of 1) |         |         |       |          |          |              |             |              |            |          |  |
|-------------------|-------------------------------|---------|---------|-------|----------|----------|--------------|-------------|--------------|------------|----------|--|
| fotal records = 2 |                               |         |         |       |          |          |              |             |              |            |          |  |
|                   | Status                        | Suppl.# | Sub GEO | Plant | Mfg Line | RSC Code | Material#    | Suppl.Mat.# | Description# | RSC Avail. | cum Comm |  |
| <u>Details</u>    | Uncrit.                       | 1245    | EMEA    | GNK   | GNK      | GK1      | 0000046P7810 |             | SU 26567/F   | 0          |          |  |
| <u>Details</u>    |                               | 1245    |         | GNK   |          |          | 0000046P7810 |             |              | 0          |          |  |
| <u>Details</u>    |                               | 1245    |         |       |          |          | 0000046P7810 |             |              | 0          |          |  |
| <u>Details</u>    | Uncrit.                       | 1245    | EMEA    | GNK   | GNK      | GK1      | 0000046P7811 |             | SU 26567/E   | 0          |          |  |
| <u>Details</u>    |                               | 1245    |         | GNK   |          |          | 0000046P7811 |             |              | 0          |          |  |
| <u>Details</u>    |                               | 1245    |         |       |          |          | 0000046P7811 |             |              | 0          |          |  |
|                   |                               |         |         |       |          |          |              |             |              |            |          |  |
|                   |                               |         |         |       |          |          |              |             |              |            |          |  |

🕞 <u>Help</u>

The user can page through the report by clicking on the following items:

[<< Previous] Page Numbers [Next >>] Displays the previous report page Displays the selected report page Display the next report page New columns in list screen are displayed:

- Cum Prop: cumulated proposal line data
- Cum Delta: cum proposal line data vs. cum FC

|     | cum Delta | cum Prop | cum Delta | t cum FC |
|-----|-----------|----------|-----------|----------|
| Det | -2        | 2        | -2        | 2        |
| Det | -44       | 44       | -44       | 44       |
| Det | Ο         | 0        | 0         | 0        |

The total amount of records for each 'List-By-Option' is displayed on the List screen:

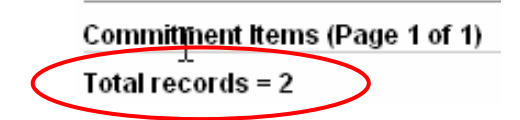

#### **Detailed Views**

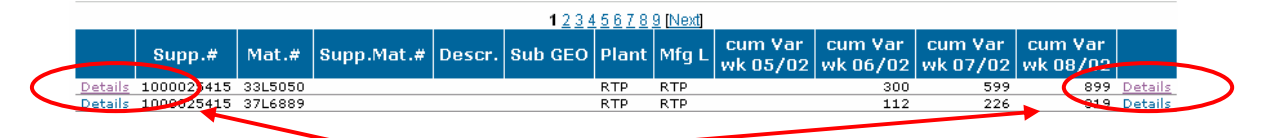

Click on "Details" in either on the left or right side of each row to display the detailed supply screen for the selected item.

#### **Detail Screen CM03**

RSCA > Forecast > Commitment >

#### Display

| General                     |                           |                          |            |            |                          |            |            |             |                |
|-----------------------------|---------------------------|--------------------------|------------|------------|--------------------------|------------|------------|-------------|----------------|
| Commitment (weekly)         | )                         |                          |            |            |                          |            |            |             |                |
| Plant:                      | GNK                       | Manufacturing Line: GNK  |            | GNK Manufa |                          | Sub GEO:   |            | EM          |                |
| Material #:                 | 10K0030                   | Description <sup>.</sup> |            | 25         | 256MB PC2100 DDR         |            | WW Supplie | er ID:      |                |
| Supplier#:                  | 5164                      | 2000                     |            | SE         | SDRAM SODIMM<br>KINGSTON |            |            |             |                |
|                             |                           | Supp                     | lier Name: | KI         |                          |            |            |             |                |
| Version #:                  | 1111103371                | RSC                      | Code:      | Gł         | <1                       |            | IBM InvSup | plier owned | : 0 04         |
| Supplier Material#:         |                           |                          |            |            |                          |            |            |             |                |
| Week                        | Dates                     | Backlog                  | 35/2003    | 36/2003    | 37/2003                  | 38/2003    | 39/2003    | 40/2003     | 41/2           |
| 1 <sup>st</sup> Day of Week |                           |                          | 24.08.2003 | 31.08.2003 | 07.09.2003               | 14.09.2003 | 21.09.2003 | 28.09.2003  | <u>05.10</u> . |
| RSC Stock                   | 04.09.2003 14:56GMT+00:00 |                          | 0          |            |                          |            |            |             |                |
| Forecast                    | 04.09.2003 14:56GMT+00:00 | N/A                      | 4607       | 2425       | 2425                     | 2425       | 2425       | 1400        |                |
| Order Book                  |                           |                          |            |            |                          |            |            |             |                |
| Proposal (not<br>available) |                           |                          |            |            |                          |            |            |             |                |
| Commitment (actual)         | 10.09.2003 12:44GMT+00:00 |                          | 150        |            |                          |            |            |             |                |
| Comment                     |                           |                          | MultiOrds  |            |                          |            |            |             |                |
| Delta                       |                           |                          | -4457      | -2425      | -2425                    | -2425      | -2425      | -1400       | -              |
| Cum. Delta                  |                           |                          | -4457      | -6882      | -9307                    | -11732     | -14157     | -15557      | -1             |
| Commitment<br>(extracted)   |                           |                          |            |            |                          |            |            |             |                |

The detailed commitment view may exceed the standard web screen size. Users need to use the vertical and horizontal scroll bars to be able to view the complete commitment data.

The Detailed Commitment Screen Display includes all information already explained under <u>SU01</u>.

The Commitment table by weekly:

| Week                        | Dates                     | Backlog | 35/2003    | 36/2003           |
|-----------------------------|---------------------------|---------|------------|-------------------|
| 1 <sup>st</sup> Day of Week |                           |         | 24.08.2003 | <u>31.08.2003</u> |
| RSC Stock                   | 04.09.2003 14:56GMT+00:00 |         | 0          |                   |
| Forecast                    | 04.09.2003 14:56GMT+00:00 | N/A     | 4607       | 2425              |
| Order Book                  |                           |         |            |                   |
| Proposal (not<br>available) |                           |         |            |                   |
| Commitment (actual)         | 10.09.2003 12:44GMT+00:00 |         | 150        |                   |
| Comment                     |                           |         | MultiOrds  |                   |
| Delta                       |                           |         | -4457      | -2425             |
| Cum. Delta                  |                           |         | -4457      | -6882             |
| Commitment<br>(extracted)   |                           |         |            |                   |

The Detailed Commitment Screen Display per weekly includes all information already explained under <u>CM01</u>.

The Commitment table by daily:

Select the week to display detailed commitment data by daily buckets using the "1<sup>st</sup> day of week" hyperlink. The following screen is displayed:

| Week                        | Dates                     | Backlog | 35/2003         | 35/2003      |
|-----------------------------|---------------------------|---------|-----------------|--------------|
| 1 <sup>st</sup> Day of Week |                           |         | 24.08.2003      | 25.08.2003   |
| RSC Stock                   | 04.09.2003 14:56GMT+00:00 |         | 0               |              |
| Forecast                    | 04.09.2003 14:56GMT+00:00 | N/A     |                 | 4607         |
| Order Book                  |                           |         |                 |              |
| Proposal (not available)    |                           |         |                 |              |
| Commitment (actual)         | 10.09.2003 12:44GMT+00:00 |         | 100             | 50           |
| Comment                     |                           |         | test for commit | fsdfasdfasdf |
| Delta                       |                           |         | 100             | -4557        |
| Cum. Delta                  |                           |         | 100             | -4457        |
| Commitment (extracted)      |                           |         |                 |              |
| FC Source                   |                           |         |                 | PO           |
| Item                        |                           |         |                 |              |
| Document#                   |                           |         |                 |              |
| Document Creation Date      |                           |         |                 | 04.09.2003   |
| Total Document QTY          |                           |         |                 | 4607         |

🕘 Continue 🔤 🕣 <u>Help</u>

The Detailed Commitment Screen Display per daily includes all information already explained under <u>CM01</u>.